# CALENDAR / CASE MANAGEMENT TABLE OF CONTENTS

| CALENDAR / CASE MANAGEMENT                      | 371        |
|-------------------------------------------------|------------|
| Calendar / Case Management Menu                 | 371        |
| CALENDAR                                        | 372        |
| Calendar Selection Screen                       | 372        |
| Daily Activity Section                          | 373        |
| Pamindars / Deadlines                           | 374        |
| Entoring / Modifying Colondar Entrice           | 375        |
| Add/Medify Calender Entries Sereen              | 375        |
| History Screen                                  | 373        |
| Posting WID From Colondar / Dockot Transactions | 377        |
| Other Eurotions Available From The Colonder     | 270        |
|                                                 | 379        |
| Case Management Button                          | 379        |
| Print / View Daily Calendar                     | 379        |
| Sample: Daily Calendar Report                   | 379        |
| CASE MANAGEMENT                                 | 381        |
| Case Management Selection                       | 381        |
| DATA SOURCE                                     | 383        |
| Inquiry Buttons                                 | 383        |
| Client Inquiry                                  |            |
| Matter Inquiry                                  | 383        |
| WIP Inquiry                                     | 383        |
| AR inquiry                                      | 384        |
| Template Processing                             |            |
| Dienlow Transportions Dutten                    | 384        |
| Display Transactions Button                     | <u></u>    |
| Matter Ing Button                               | 307        |
| Print / View Button                             | 388        |
| Add New Entry Button                            | 388        |
| Sample: Docket Report- Summary by Firm          | 388        |
| Sample: Two Weeks At-A-Glance Calendar          | 388        |
| CONFLICT SEARCH                                 | 393        |
| Conflict of Interest Selection Screen           | 393        |
| SEARCH CRITERIA                                 | 394        |
| FIND Box                                        | 394        |
| COI Detail Screen                               | 396        |
| Searching Fields Other Then Description         |            |
| Print/View Options                              | 397        |
| Performing Multiple Conflict Searches           | 397        |
| Additional Search Criteria                      |            |
| Matter Search Criteria                          |            |
| Missed Searches                                 | 398        |
| Client / Matter Inquiry Buttons                 | 398        |
| Sample: Conflict of Interest Report - Summary   | <u>398</u> |
|                                                 | 390        |
| DUCKET TYPE WAINTENANCE                         | 402        |
|                                                 | 402        |
| I EIVIFLATE IVIAINTENANGE                       | 403        |
| I emplate Maintenance Screen                    | 403        |
| Assignment of Templates to Matters              | 404        |
| Matter Maintenance                              | 404        |
|                                                 | 404        |

#### **COURT / LOCATION FILE MAINTENANCE** 405 Court / Location Maintenance Screen 405 **DEFINE USER** 406 Define L.A.W.S. User Criteria Screen 406 ACTIVITY DISPLAYED 408 Security Class Summary 409 Security Class - SECURITY 409 Security Class - FULL 409 Security Class - PARTIAL or STAFF: 409 Security Class - INQ 411 Security Class - 1 412 Security Class - 6 417 Security Class - 7 418 Security Class 9 420

Security Class 10 421

# **CALENDAR / CASE MANAGEMENT**

The L.A.W.S. Calendar / Case Management System consists of an integrated Personal Calendar capable of tracking the attorney's daily activity as well as a complete Docket System managing critical dates pertaining to matters. The Personal Calendar monitors pre-defined appointments as well as reminders and self-imposed deadlines. The Case Management system allows for the entry, tracking and retrieval of docket activity by attorney, client, case type, date range, location or virtually any other method imaginable.

| 🔍 Microsoft Access - [Case Management]               |                                                             |
|------------------------------------------------------|-------------------------------------------------------------|
| E File Edit View Insert Format Records Tools Wi      | ndow <u>H</u> elp _ <mark>_ B</mark> ×                      |
| L.A.W.S. 97 Calendar / Cas                           | e Management                                                |
| Calendar<br>Case Management                          | Docket Type Maint<br>Template Maint<br>Court/Location Maint |
| Conflict Search                                      | Define User                                                 |
| <u>Close</u><br>Copyright 1999, L.A.W.S. Corporation |                                                             |
| Form View                                            |                                                             |

After selecting CASE MANAGEMENT from the Master Menu, the following form is displayed.

# Calendar / Case Management Menu

The available options associated with Case Management are described in detail below.

# CALENDAR

The *Calendar* option manages the attorney's personal daily calendar. *Time Entry* as well as *Case Management* may be directly accessed from the personal calendar. The calendar has the capability of monitoring calendars for up to five attorneys simultaneously. If desired, calendar entries may be directly transferred to Work In Process without re-keying the transaction. Pre-defined settings for the calendar may be defined and stored by user.

After selecting the CALENDAR option from the Case Management screen, the following form is displayed.

| 🔍 Micro        | soft A       | cces         | s - [L.A      | . <b>W.S</b> . ( | Calendar]       |                |                         |              |            |     |      |            |         |        | _ 6 | P ×      |
|----------------|--------------|--------------|---------------|------------------|-----------------|----------------|-------------------------|--------------|------------|-----|------|------------|---------|--------|-----|----------|
| 🛛 🕄 Eile       | <u>E</u> dit | <u>V</u> iew | Insert        | F <u>o</u> rmat  | <u>R</u> ecords | <u>T</u> ools  | <u>W</u> indow <u>H</u> | <u>H</u> elp |            |     |      |            |         |        |     | N ×      |
| Attorney       | (s): PI      | )K           | +             | Ψ.               | •               |                | <b>•</b>                | -            |            |     | Μ    | arch 19    | 99      |        |     |          |
|                |              | -            | luesda        | y, Marc          | h 09, 199       | <del>)</del> 9 |                         |              | Sun        | Mon | Tue  | e Wed      | Thu     | Fri    | Sat |          |
| Time           | Atty         |              | Desc          | ription          | WIF             | Client         | Matter                  |              | <b>4</b> m | 1   | 2    | 3          | 4       | 5      | 6   |          |
| 9:00 AM        |              | Ι            |               |                  |                 |                |                         |              | 7          | 8   | 9    | 10         | 11      | 12     | 13  |          |
| 9:30 AM        |              |              |               |                  |                 |                |                         |              | 14         | 15  | 16   | 17         | 18      | 19     | 20  |          |
| 10:00 AM       | PDK          | Mee          | ting with     | n Client         |                 | BAILE          | Y LOAN                  |              | 21         | 22  | 23   | 24         | 25      | 26     | 27  |          |
| 10:30 AM       | PDK          | ****         | ×             |                  |                 | BAILE          | Y LOAN                  |              | 28         | 29  | 30   | 31         |         |        |     |          |
| 11:00 AM       | PDK          | ****         | ×             |                  |                 | BAILE          | Y LOAN                  |              |            |     |      |            |         |        |     |          |
| 11:30 AM       | PDK          | *****        | ×             |                  |                 | BAILE          | Y LOAN                  |              |            |     | Rem  | inders /   | Dead    | lines  |     |          |
| 12:00 PM       | PDK          | *****        | ×             |                  |                 | BAILE          | Y LOAN                  |              |            | ays | Aty  | Dese       | criptio | n      |     | Ļ        |
| 12:30 PM       |              |              |               |                  |                 |                |                         |              |            | 51  | -DK  | Conteren   | ce with | client |     | 4        |
| 1:00 PM        |              |              |               |                  |                 |                |                         |              |            | 81  | -יטא | l rial day |         |        |     | -ľ       |
| 1:30 PM        |              |              |               |                  |                 |                |                         |              | *          |     |      |            |         |        |     |          |
| 2:00 PM        |              |              |               |                  |                 |                |                         |              |            |     |      |            |         |        |     |          |
| 2:30 PM        |              |              |               |                  |                 |                |                         |              |            |     |      |            |         |        |     |          |
| 3:00 PM        |              |              |               |                  |                 |                |                         |              |            |     |      |            |         |        |     |          |
| 3:30 PM        |              |              |               |                  |                 |                |                         |              |            |     |      |            |         |        |     |          |
| 4:00 PM        |              |              |               |                  |                 |                |                         |              |            |     |      |            |         |        |     |          |
| 4:30 PM        |              |              |               |                  |                 |                |                         |              |            |     |      |            |         |        |     |          |
| 5:00 PM        |              |              |               |                  |                 |                |                         |              |            |     |      |            |         |        |     |          |
| First Ent      | ry: 10:      | 00:00        | D AM          | Last             | Entry: 12       | :30:00         | PM                      | •            |            |     |      |            |         |        |     |          |
| •              |              |              |               |                  |                 |                |                         |              | •          |     |      |            |         |        |     |          |
| <u>T</u> ime E | intry        | Ca           | se <u>M</u> g | it 🛛             |                 | <u> </u>       | rint <u>V</u> ie        | ew           |            |     |      | <u>C</u>   | lose    |        |     | <b>-</b> |
| Brief des      | scription    | ofap         | pointme       | ent              |                 |                |                         |              |            |     |      |            |         |        |     | _        |

# **Calendar Selection Screen**

#### ATTORNEY(s)

Identifies the attorneys to which the calendar applies. Calendars for up to five attorneys may be viewed simultaneously. The displayed attorneys are retrieved from the user information associated with the individual signing onto the system. If an attorney code is not assigned to the user, the calendar option is not functional. (Please review the *Define User* option within this chapter for additional information.)

The attorney operates in conjunction with the View Global Activity option within Attorney File Maintenance. If the displayed attorney has global activity rights, the attorney code may be changed and other attorney calendars may be accessed. Otherwise, only attorneys associated through the *Define User* may be displayed.

The Calendar contains three major sections consisting of the Current Month Calendar, Daily Activity, and Reminders and Deadlines. Some of the fields contained on this form may be too narrow to display the entire contents of large fields. To display a complete transaction, simply click the description column of the desired entry.

### **Current Month Calendar Section**

The Current Month Calendar initially displays the current system date month. All dates prior to the system date are a dull color, (gray), while all dates from the system date forward are bright, (Blue). All dates are accessible. The monthly calendar may be scrolled either forward or backward using the arrows located at the start and at the end of the calendar.

The term Focus Date, utilized throughout this chapter, is the date for which information is accumulated and displayed. The Focus Date is selected by clicking the cursor on the desired date within the calendar. The Focus Date has a red border.

# **Daily Activity Section**

The Daily Activity section of the screen lists all entries, associated with the attorneys and focus date, which have a starting time and duration. The duration must be assigned in half-hour increments. If the entry is an hour or more, the additional line items associated with the entry are asterisked out. The starting and ending times daily activity are displayed at the bottom of the section. If the Daily Activity is blank, the notation "No Entries" is displayed.

To view different days simply click the desired date from the Monthly Calendar section of the screen.

The information displayed within the *Daily Activity* section is inquiry only - not modifiable. To add a new entry, or modify an existing entry, click on the *Description* column of the desired line item which displays the *Add/Modify Calendar Entries* screens. The information associated with each *Daily Activity* calendar entry includes the following:

# TIME

Identifies the time range associated with the referenced entries. Time within the calendar is entered in half hour increments. If the duration of the entry is greater than on half-hour, the additional line items are asterisked out. Clicking on the time column will automatically mark the entry as completed. Activity is listed within the calendar in ascending time order. If multiple transactions are entered with a common time, then the same time will be listed on several consecutive line items.

# ATTY

Identifies the attorney assigned to the transaction.

#### DESCRIPTION

A brief description of calendar entry.

#### WIP

A designation as to whether this calendar entry has been posted to WIP through the Calendar program. If the entry has been posted to WIP, the yellow column will contain a "W", otherwise the column will be blank. (See *Posting WIP From Calendar / Docket Transactions* later in this section for a detailed explanation of the procedures associated with posting calendar entries to WIP.)

#### CLIENT/MATTER

The client / matter combination associated with this transaction.

Scrolling the Daily Activity screen right, using the scroll bars at the bottom of the form will display additional fields.

### LOCATION

The location associated with this transaction. The location code must be defined through the Court / Location File Maintenance function.

# COMPLETED

Identifies the completion date of the entry. The word "Done" is automatically inserted into the description for all entries containing a completion date. The insertion is cosmetic only. The existing description is not modified. If an entry is marked as completed in error, simply remove the completed date using the *Add/Modify Calendar Entries* screen and the word "Done" will be eliminated.

# **Reminders / Deadlines**

The Reminders / Deadlines section of the form displays calendar entries which are not associated with a time or duration. A number of "Reminder Days" may also be associated with calendar entries. If the scheduled calendar entry date is less than the "Reminder Days", then the referenced calendar entry will be listed in the Reminders / Deadlines section of the form until its scheduled date.

The Reminders / Deadlines information associated with each calendar entry includes the following:

#### DAYS

If, within the calendar entry, a value is entered for "Reminder Days", this field represents the number of days between the Focus Date and the Scheduled Date. If the entry contains a start time and duration, the entry will be transferred from the Reminder / Deadlines section of the form to the Daily Activities section on the scheduled activity date. If the Scheduled Calendar Date equals the Focus Date, but the Calendar Entry is not associated with a time or duration, then the entry will remain in the Reminder / Deadline section of the form with zero days.

Each calendar entry may contain up to five reminder day values. When the number of days between the focus date and the calendar date is less than or equals the first reminder day value, the calendar entry is displayed as a reminder. Clicking on the *Days* column performs one of two functions. If the *Days* value is greater than zero, the all the reminder days values are automatically rolled forward. If the *Days* value equals zero, the entry is marked as "Done" by automatically inserting into the entry he current system date as the completed date.

If the criteria is met, the calendar entry will be continually displayed as a *Reminder or Deadline* until acknowledged by clicking the *Days* column.

# ATY

Identifies the attorney assigned to the transaction.

#### DESCRIPTION

A brief description of calendar entry.

#### WIP

A designation as to whether this calendar entry has been posted to WIP. If the entry has been posted to WIP, the yellow column will contain a "W", otherwise the column will be blank. (See *Posting WIP From Calendar / Docket Transactions* later in this section for a detailed explanation of the procedures associated with posting calendar entries to WIP.)

#### CLIENT/MATTER

The client / matter combination associated with this transaction.

Scrolling the *Reminders / Deadlines* screen right, using the scroll bars at the bottom of the form will display additional fields.

# LOCATION

The location code associated with the docket transaction.

# COMPLETED

Identifies the completion date of the entry. The word "Done" is automatically inserted into the description for all entries containing a completion date. The insertion is cosmetic only. The existing description is not modified. If an entry is marked as completed in error, simply remove the completed date and the word "Done" will be eliminated.

### Entering / Modifying Calendar Entries

Calendar entries may not be modified directly through the *Daily Activities* or the *Reminders / Deadlines* sections of this program. To enter a new, or modify an existing calendar entry, click the courser in the description portion of the desired line item to display the *ADD / MODIFY CALENDAR ENTRIES* screen.

After requesting the add or modify function, the following *ADD / MODIFY CALENDAR ENTRIES* form is displayed as noted below:

| 📰 Add/Modify   | Calenda  | ar Entrie   | s        |         | ×        |
|----------------|----------|-------------|----------|---------|----------|
| Attorney:      | PDK      |             | -        |         | 505      |
| Date:          | 05/11/   | 1998        |          | Thru    | 505      |
| Start Time:    | 10:00 /  | AM          | -        |         |          |
| Duration:      | 3        |             | -        |         |          |
| Bill Code:     |          |             | -        |         |          |
| Description:   | Meetin   | g with clie | nt       |         |          |
|                |          |             |          |         |          |
|                |          |             |          |         |          |
| Client:        | BAIL F   |             | <b>+</b> | -       |          |
| Matter:        | LOAN     | ·           | Ŧ        | -<br>-  |          |
| Location:      |          |             | -        | _       |          |
| Docket Type:   |          |             | -        |         |          |
| Reminder Days: | 45       | 15          | 2        | 0       | 0        |
| Notes:         |          | -           |          |         | -        |
|                |          |             |          |         |          |
|                |          |             |          |         |          |
| Completed Dt:  | <u> </u> |             |          |         |          |
|                |          |             |          |         |          |
| Post &         |          |             |          |         | <b>D</b> |
| Hedisplay C    | ancel    | Delete      | ;        | History | Post     |
| Data           |          |             |          |         |          |
|                |          |             |          |         |          |

# Add/Modify Calendar Entries Screen

All information contained on the *Add/Modify Calendar Entries* screen may be modified. A complete historical record is maintained of all calendar modifications.

# ATTORNEY

The attorney associated with the docket/calendar transaction. The attorney defaults to the first attorney referenced on the L.A.W.S. calendar screen.

# DATE

The date associated with the docket/calendar transaction. The date defaults to the focus date referenced on the L.A.W.S. calendar form.

### START TIME

The starting time pertaining to this docket/calendar transaction. If a start time is entered, the transaction will be displayed in the Daily Activity section of the Calendar. The start time must be entered in 30-minute increments. If the start time is blank, the transaction will be displayed in the Reminders / Deadlines section of the Calendar.

#### DURATION

Specifies the duration of this docket/calendar transaction. The duration must be entered in 30-minute increments. The default value for new entries is 0.5 hours. If the duration is for more than 0.5 hours, L.A.W.S. will block out the time on the attorneys' calendar.

The Start Time and Duration work in conjunction with each other. They must be either both entered or both blank. If values are entered, the transaction will be listed on the Daily Activity section of the attorneys' calendar. If the values are blank, the transaction will be noted on the Reminders / Deadlines section of the Calendar.

# BILL CODE

Enter the bill code applicable to this transaction. The bill code performs the same function as in Time Entry. If utilized, the bill code description is automatically inserted into the description field.

#### DESCRIPTION

The description associated with this docket/calendar transaction. If the transaction is posted to WIP, this description will be posted as the WIP description.

# CLIENT

The client associated with this transaction. When a client is entered, the matter is automatically cleared. A transaction may be applied to a client without a matter.

#### MATTER

The matter associated with this transaction. A matter must be entered in conjunction with a client. If a matter is entered without a client, all matters will be available for selection regardless of client. When a matter is selected, the corresponding client will be inserted in the client code. Note: If two clients have the same matter code, and the client code is left blank, the lowest client code will be assigned.

#### LOCATION

The location associated with this docket/calendar transaction. The location corresponds to a code entered through the Court / Location File Maintenance. The location code allows docket / calendar transactions to be selected and reviewed by a specific location. The location codes are user defined and may apply to courts, offices, or conference rooms.

#### DOCKET TYPE

Specifies the docket type associated with this transaction. The docket type corresponds to user defined codes entered through Docket Type File Maintenance. Examples of docket types may be Trial, Deposition, Accounting Deadlines, etc. Docket Types may be assigned to bill codes. Accordingly, if a docket type is associated with a utilized bill code, this docket type is automatically inserted into the transaction. Pre-defined reminder days associated with the Docket Type will automatically be assigned to new transactions.

#### **REMINDER DAYS**

Specifies the number of days prior to the actual transaction date that this transaction should appear on the Reminders / Deadlines section of the Calendar. L.A.W.S. can support up to five reminder days. The transaction will continue to be displayed in the Reminder / Deadlines section of the Calendar until the Reminder Days value is decreased to a lower number, or until the transaction date associated with this transaction passes. Multiple Reminder Day values should be entered in descending order.

#### NOTES

Enter miscellaneous notes pertaining to this transaction. These notes do not interface with WIP. Reasons for using notes may include directions to a location, phone numbers, materials needed at a meeting, etc.

# L.A.W.S. Documentation Manual Calendar/Case Management Calendar

#### COMPLETED DT

Specifies the completion date of the transaction. If the calendar / docket entry has been completed, a date may be entered in this field. The word "DONE" is inserted at the beginning of the descriptions of completed transactions. It is not required that transactions be marked as completed. Clicking the *Time* column on the desired *Daily Activity* transaction automatically inserts the system date in the completed date field. Clicking the *Days* column will close the transaction if the reminder days values are zero.

#### **POST Button**

This will post the current transaction then return to the Calendar screen.

# **POST & REDISPLAY Button**

This button will post the current transaction and then re-display a new entry with the existing data. A memorandum entry "Posted" is displayed specifying that the original entry has been posted and the displayed data corresponds to a new transaction. Any or all fields within the displayed data may be modified creating a new transaction. If the Attorney, Date or Time are not modified, a conflict may be created within the system. If it is decided that a new entry is not to be created, simply cancel the current transaction to return to the Calendar menu.

#### **CANCEL Button**

This will cancel the current transaction then return to the Calendar screen. New entries, and modifications to existing entries, will be ignored.

# **DELETE Button**

This will delete, physically remove, the displayed calendar / docket transaction.

#### **HISTORY Button**

All modifications to calendar / docket transactions are recorded in a Docket History file. Each historical line item displays the field name that was modified, and the value of the field prior to the modification. After clicking the HISTORY button, the following form is displayed.

| 88         | Docket History    |              |                 |                            | _ 🗆 🗡   |
|------------|-------------------|--------------|-----------------|----------------------------|---------|
|            | Date of Change    | Modified By: | Modified Field: | Data Prior to Modification |         |
| 5/         | 11798 5:37:30 AM  | LAWS         | Dur:            | 0.5                        |         |
| 5/         | 11798 9:06:29 AM  | LAWS         | Desc:           | Meeting with client        |         |
| 5/         | 11798 9:06:29 AM  | LAWS         | Start:          | 10:00:00                   |         |
|            |                   |              |                 |                            |         |
|            |                   |              |                 |                            |         |
|            |                   |              |                 |                            |         |
|            |                   |              |                 |                            |         |
|            |                   |              |                 |                            |         |
|            |                   |              |                 |                            |         |
|            |                   |              |                 |                            |         |
|            |                   |              |                 |                            |         |
|            |                   |              |                 |                            |         |
|            |                   |              |                 |                            |         |
|            |                   |              |                 |                            |         |
|            |                   |              |                 |                            |         |
|            |                   |              |                 |                            |         |
|            |                   |              |                 |                            |         |
| <b>S</b> t | art 🔍 Microsoft . | Access - [L  | 🕎 Microsoft W   | ord - CaseMgt              | 9:06 AM |

#### **History Screen**

# DATE OF CHANGE

Copyright 1999 L.A.W.S. Corporation

Displays the date and time the transaction was modified.

#### MODIFIED BY

Displays the user ID of the person making the modification. The user ID will be meaningful only if each L.A.W.S. user has a unique USER record defined through USER File Maintenance. In network installations, the user ID can be captured during sign on.

#### **MODIFIED FIELD**

Displays the title of the field that was modified. If multiple fields are modified, multiple line items will be displayed.

#### DATA PRIOR TO MODIFICATION

Displays the value of the modified field prior to the current modified value. Scroll bars may be used to display excess data not initially displayed in the field.

#### Posting WIP From Calendar / Docket Transactions

L.A.W.S. allows the ability to post calendar entries into WIP. The information associated with the calendar entry will automatically be inserted into the WIP transaction eliminating re-keying of data. Any or all information relating to the transaction may be changed prior to the actual posting of WIP. To post a calendar entry to WIP, simply click the yellow WIP column located on the first line of the desired transaction. Reminders may be posted to WIP by moving the Reminder form to the right to display the *WIP* column. The following WIP transaction form will be displayed.

| 🔀 L.A.W.S Time Entry Fr                 | om Calendar                                                    |                       |                 | _ 🗆 🛛                     |
|-----------------------------------------|----------------------------------------------------------------|-----------------------|-----------------|---------------------------|
| Altorney: PDK<br>Bi<br>Client Matter Ac | Service Date:<br>II (Lit) Cd/<br>ctivity Code Description of S | 03/09/1999<br>Service | Hours<br>Worked | Out of<br>Pocket<br>Costs |
| BAILEY - LOAN -                         | Meeting with Client                                            |                       | 2.5 💌           | 0.00                      |
|                                         |                                                                |                       |                 |                           |
|                                         |                                                                |                       |                 |                           |
|                                         | <u>P</u> ost                                                   | t                     | <u>C</u> ancel  |                           |
| •                                       |                                                                |                       |                 | Þ                         |

#### FIELDS TO VERIFY/ENTER:

Service Date The service date may be modified, if necessary, to correspond to the actual date of service.

Client / Matter, Bill Code, Activity Code, Description of Service, Hours Worked, Out of Pocket Costs

Please review Time Entry in the Time Processing chapter of this manual for an explanation of data to be entered into this form.

#### **POST Button**

The *POST* button will post the entry to WIP then close the Time Transaction Screen. All data is verified prior to posting.

#### CANCEL Button

The *CANCEL* button will close the Time Transaction Screen without posting the entry to WIP. **Other Functions Available From The Calander** 

#### Time Entry Button

The Time Entry Button displays a complete time sheet for the referenced attorney and focus date. All Time Entry transactions are displayed regardless of whether they were generated from the Time Processing function or from the Calendar program.

If an erroneous entry was posted from the Calendar into WIP, simply display all transactions posted to WIP, through the *TIME ENTRY* button, and delete the erroneous entry. The WIP designation will automatically be removed from the WIP column.

Please review *TIME ENTRY* in the *TIME PROCESSING* chapter of this manual for an explanation of data to be entered into this form.

#### Case Management Button

The CASE MGT button displays the Case Management function. Case Management analyzes all data within the Calendar / Case Management system and allows selection and review based on a wide variety of formats.

Please review CASE MANAGEMENT, found later in this chapter, for a detailed explanation of the Case Management system.

#### Print / View Daily Calendar

The *PRINT* and *VIEW* buttons will select and produce the Daily Calendar Report for the referenced attorney and focus date. The report contains both the Daily Appointments and Reminders and Deadlines. If desired, the report may be used as a daily time sheet when the attorney is out of the office.

A sample of this report is displayed on the following page.

#### Sample: Daily Calendar Report

# L.A.W.S. CORPORATION - DEMONSTRATION

#### Daily Calendar for:

Paul D Karlsberg (PDK) Susan S Jones (SSJ) Carol C Cliffton (CCC)

# Monday, May 11, 1998

| - · · |        |                                                |        |        |                    |
|-------|--------|------------------------------------------------|--------|--------|--------------------|
| Start | Atty   | Activity                                       | Client | Matter | Matter Description |
| 8:30  | AM     |                                                |        |        |                    |
| 9:00  | AM     |                                                |        |        |                    |
| 9:30  | AM     |                                                |        |        |                    |
| 10:00 | AM     |                                                |        |        |                    |
| 10:30 | AM     |                                                |        |        |                    |
| 11:00 | AM PDK | Meeting with client regarding loan application | BAILEY | LOAN   | Construction Loan  |
| 11:30 | AM     | *****                                          | BAILEY | LOAN   | Construction Loan  |
| 12:00 | PM     | *****                                          | BAILEY | LOAN   | Construction Loan  |
| 12:30 | PM     | *****                                          | BAILEY | LOAN   | Construction Loan  |
| 1:00  | PM     | *****                                          | BAILEY | LOAN   | Construction Loan  |
| 1:30  | PM     | *****                                          | BAILEY | LOAN   | Construction Loan  |
| 2:00  | PM     |                                                |        |        |                    |
| 2:30  | PM     |                                                |        |        |                    |
| 3:00  | PM     |                                                |        |        |                    |
| 3:30  | PM     |                                                |        |        |                    |
| 4:00  | PM     |                                                |        |        |                    |
| 4:30  | PM     |                                                |        |        |                    |
| 5:00  | PM     |                                                |        |        |                    |
|       |        |                                                |        |        |                    |

# **Daily Appointments:**

# Deadlines / Reminders:

| Days   | Date    | Atty          | Activity | Client | Matter | Matter Description |
|--------|---------|---------------|----------|--------|--------|--------------------|
| 3 Days | 5/14/98 | CCC Trial Day |          | BAILEY | LOAN   | Construction Loan  |

# CASE MANAGEMENT

The Case Management function allows for the selection, review and modification of the calendar / docket activity through a variety of different formats.

| 🔦 Microsoft Access                                       | - [L.A.W.S                 | Case Management Selection]                                                    |                                                                      |                                            | _ 8 × |
|----------------------------------------------------------|----------------------------|-------------------------------------------------------------------------------|----------------------------------------------------------------------|--------------------------------------------|-------|
| 🕄 File Edit View                                         | Insert Format              | <u>R</u> ecords <u>T</u> ools <u>W</u> indow <u>H</u> elp                     |                                                                      |                                            | _ 8 × |
| L.A.W.S C                                                | ase Man                    | agement Selection                                                             |                                                                      |                                            |       |
| Attorney(s):<br>Groups(s):<br>Client:                    | AAA •                      | Client Scr Pad:                                                               | ▼<br>▼<br>▼                                                          | ▼ ▼<br>▼<br>Client Ing                     | ]     |
| Matter:<br>Docket Type:                                  |                            | Matter Scr Pad:                                                               |                                                                      | <u>Matter Inq</u>                          |       |
| Start Date:                                              | 03/09/1999                 | _ Template:                                                                   | <u> </u>                                                             | <u>W</u> IP Inquiry<br>A/ <u>R</u> Inquiry |       |
| End Date.                                                | 12/01/0000                 | _                                                                             | Docke                                                                | t Report                                   |       |
|                                                          |                            |                                                                               |                                                                      |                                            |       |
| Status:<br>Type of Entry:                                | Open Only<br>All           | <ul> <li><u>D</u>isplay Transactions</li> </ul>                               | <u>P</u> rint                                                        | ⊻iew                                       |       |
| Status:<br>Type of Entry:<br>Data Source:                | Open Only<br>All<br>Active | Display Transactions     Add New Entry                                        | S <u>Print</u><br>Print Option:<br>Spaces<br>Between<br>Lines Items: | View       Attorney       0                |       |
| Status:<br>Type of Entry:<br>Data Source:                | Open Only<br>All<br>Active | <ul> <li><u>Display Transactions</u></li> <li><u>Add New Entry</u></li> </ul> | S <u>Print</u><br>Print Option:<br>Spaces<br>Between<br>Lines Items: | View       Attorney     ▼       0     ▼    |       |
| Status:<br>Type of Entry:<br>Data Source:<br>Group Maint | Open Only<br>All<br>Active | <ul> <li><u>Display Transactions</u></li> <li><u>Add New Entry</u></li> </ul> | S <u>Print</u><br>Print Option:<br>Spaces<br>Between<br>Lines Items: | <u>V</u> iew<br>Attorney ▼<br>0 ▼          |       |

After requesting CASE MANAGEMENT, the following form is displayed.

# **Case Management Selection**

The entered Selection Criteria determine the calendar / docket entries to be selected and displayed. All selection criteria works in conjunction with each other allowing the selected records to be as broad or as narrow as desired. The selection criteria may be left blank or may contain an entry. If a response to selection criteria is entered, only entries matching the response will be selected. Blank responses will include all.

# ATTORNEY(s)

Enter the desired attorney(s) for which the calendar activity should be selected. The selection may include from one to six attorneys. The attorney codes work in conjunction with the Global Activity feature in the Attorney file and the available attorneys noted in the *Define User* option. Only authorized attorneys will be available.

# GROUP(S)

Enter the Groups of attorneys for which calendar activity should be selected. Attorney Groups may be reviewed, entered or modified by pressing the *Group Maintenance* button at the bottom of the screen. After pressing *Group Maintenance*, the following form is displayed.

| -8 | FrmDocGro | ou   | _    |     | × |
|----|-----------|------|------|-----|---|
| C  | ocket G   | àro  | up   |     |   |
|    | Mainten   | an   | ce   |     |   |
|    | Gr        | oup  |      |     |   |
|    | LITIGATI  | ION  | ľ    | •   |   |
|    | Attorneus | e in | Gro  | un  |   |
| ▶  | ABC       | -    | LITI | GAT |   |
|    | BBB       | -    | LITI | GAT |   |
|    | FKG       | -    | LITI | GAT |   |
|    | PDK       | -    | LITI | GAT |   |
| *  |           | -    | LITI | GAT |   |
|    |           |      |      |     |   |
|    |           |      |      |     |   |
|    |           |      |      |     |   |
|    |           |      |      |     |   |
|    |           |      |      |     |   |
|    |           |      |      |     |   |
|    |           |      |      |     |   |
|    |           |      |      |     | - |
|    | Clos      | e    |      |     |   |
|    | 0.00      |      |      |     |   |

The *GROUP* code is user defined. Use the dropdown box to display the existing groups. Once the group is selected, all attorneys within the group will be displayed.

#### CLIENT

Enter the desired client code.

#### MATTER

Enter the desired matter code. Matter codes must be entered in conjunction with a client code. If the client code is not known, all matters within the firm may be searched by either code or description. When a matter is selected, the client code associated with the matter is automatically inserted into the client code.

#### DOCKET TYPE

Enter the desired docket type associated with the entries to be selected.

#### **COURT/LOCATION**

Enter the desired court or location code associated with entries to be selected.

#### START DATE

Enter the starting date for selection of the desired docket activity. The start date corresponds to the current system date. This date may be modified or deleted. If the date is blank, all non-purged docket entries dated prior to the end date will be displayed.

#### END DATE

Enter the ending date for selection of the desired docket activity. The end date will default to 12/31/9999 that results in displaying all open docket activity from the start date. If desired, the end date may be modified, but it cannot be blanked out.

# STATUS

Select the status of the entries to be selected for review or reporting. The available options include:

| Open Only | Only docket transactions without a <i>Completed Date</i> will be selected. |
|-----------|----------------------------------------------------------------------------|
| Completed |                                                                            |
| Only      | Only docket transactions with a Completed Date will be selected.           |
| All       | All docket entries will be included, both open and completed transactions. |

# TYPE OF ENTRY

Specify the type of entries to be included for review or reporting. The available options include:

| All      | Both Calendar and Reminder entries are selected.                                                                                                    |
|----------|----------------------------------------------------------------------------------------------------|
| Calendar | Only Calendar entries will be selected. Calendar entries are defined as transactions containing a Starting Time and Duration.                                                                   |
| Reminder | Only Reminder entries will be selected. Reminder entries are defined as transactions without a Starting Time and Duration, or transactions selected as reminders based on a Reminder Day value. |
| History  | Displays all historical transactions based on the dated of change.                                                                                                    |

# DATA SOURCE

The source of the transactions to be displayed. The available options include:

ActiveDocket transactions are selected from the active docket entries.PurgedDocket transactions are selected from the purged docket entries.

#### **CLIENT/MATTER SCRATCH PADS**

The client and matter scratch pad options allow review or modification of scratch pad information associated with the referenced client or matter. The client or client/matter must be entered to access this information. The *Client* scratch pad field displays data associated with the client while the *Matter* scratch pad displayes data associated with the matter.

Two drop down boxes are associated with the scratch pad inquiry options. The box on the right displays all utilized scratch pad codes while the box on the left displays all available scratch pad codes. To access the Scratch Pad information, click on the YELLOW HEADINGS associated with the desired scratch Pad.

#### Inquiry Buttons

As a matter of convenience, the L.A.W.S. Case Management system provides several inquiry functions allowing immediate access to associated data throughout the system. A brief summary of each inquiry button follows:

#### **Client Inquiry**

*Client Inquiry* allows inquiry access only to client information. Data may be viewed, but not modified. A client code must be specified in the *Client* field prior to selecting client inquiry. Useful information available to the attorneys includes the clients' name and address, phone number, and conflict of interest data. Please review the Client File maintenance section of this manual for a detailed description of the data presented via *Client Inquiry*.

#### **Matter Inquiry**

*Matter Inquiry* allows inquiry access only to Matter information. Data may be viewed, but not modified. A client and matter code must be specified in the *Client* and *Matter* fields prior to selecting matter inquiry. Useful information available to the attorneys includes the billing and responsible attorneys, conflict data, and matter notes. Please review the Matter File maintenance section of this manual for a detailed description of the data presented via *Matter Inquiry*.

### WIP Inquiry

*WIP Inquiry* allows for the review of billed and/or unbilled Work in Process. Although a Client and Matter code are not required, if entered they will be carried forward to the WIP Inquiry selection screen. Please review the *WIP Inquiry* section of the *Time Processing* chapter for a detailed review of this option.

# AR Inquiry

*AR Inquiry* allows for the review of Accounts Receivable information. Although a Client and Matter code are not required, if entered they will be carried forward to the AR Inquiry selection screen. Please review the *AR Inquiry* section of the *Accounts Receivable* chapter for a detailed review of this option.

# Template Processing

L.A.W.S. allows the development of user defined templates listing activity associated with specific types of matters. Please review *Template Maintenance* for a detailed description of templates. If a pre-defined template should be utilized to facilitate the assignment of docket dates, enter the desired template code. The client, matter and attorney must be entered to utilize the template function.

After entering the template code, click the yellow template heading to continue. After initiating *Template Processing*, the following screen is displayed.

| -8 | Templa  | ate Process                           | ing             |                           |               |      |         |            |        | _ 8 ×    |
|----|---------|---------------------------------------|-----------------|---------------------------|---------------|------|---------|------------|--------|----------|
|    | Client: | BAILEY                                |                 | Bailey Construction       |               | Atty | c.      | PDK        | (      | <b>_</b> |
|    | Matter  | : LOAN                                |                 | Construction Loan         |               | Теп  | nplate: | PRC        | BATE   |          |
|    |         | _                                     | _               |                           | Shft(F2)      | _    |         | _          | Ref    | Doc      |
|    | Seq#    | Date                                  | Atty            | Description               | Notes         | Туре | Mo's    | Days       | Line # | Ref#     |
| ►  | 10      | 05/01/1998                            | PDK 🖵           | Filing Date               |               | -    | 0       | 0          | 0      | 521      |
|    | 20      | 05/11/1998                            | PDK 🖵           | Notice of Commencement    |               | -    | 0       | 10         | 10     | 522      |
|    | 30      | 05/24/1998                            | PDK 🖵           | Publication Date          |               | -    | 0       | 13         | 20     | 523      |
|    | 40      | 08/24/1998                            | PDK 🖵           | Notice to Known Creditors |               | -    | 3       | 0          | 30     | 524      |
|    | 50      | 09/23/1998                            | PDK 🖵           | Claims Deadline           |               | -    | 0       | 30         | 40     | 525      |
|    | 60      | 09/23/1998                            | PDK 🖵           | Notice-Spousal Rights     |               | -    | 0       | 30         | 40     | 526      |
|    | 70      | 10/23/1998                            | PDK 🖵           | Inventory                 |               | -    | 0       | 30         | 50     | 527      |
|    | 80      | 11/02/1998                            | PDK 🔽           | Federal Estate Tax Filed  |               | -    | 0       | 10         | 70     | 528      |
|    | 90      | 11/02/1998                            | PDK 🝷           | Michigan Estate Tax Filed |               | -    | 0       | 10         | 70     | 529      |
|    | 100     | 11/02/1998                            | PDK 🝷           | Federal Estate Tax Due    |               | -    | 0       | 10         | 70     | 530      |
|    | 110     | 11/02/1998                            | PDK 🔻           | Michigan Estate Tax Due   |               | -    | 0       | 10         | 70     | 531      |
|    | 120     | 11/23/1998                            | PDK 🔻           | Spousal Election          |               | -    | 2       | 0          | 60     | 532      |
|    | 130     | 02/02/1999                            | PDK 🔻           | 1041 Period               |               | -    | 3       | 0          | 80     | 533      |
| *  |         |                                       | •               |                           |               | -    |         |            |        |          |
|    |         |                                       |                 |                           |               |      |         |            |        |          |
|    |         |                                       |                 |                           |               |      |         |            |        |          |
|    |         |                                       |                 |                           |               |      |         |            |        |          |
|    |         |                                       |                 |                           |               |      |         |            |        |          |
|    |         |                                       |                 |                           |               |      |         |            |        |          |
|    |         |                                       |                 |                           |               |      |         |            |        |          |
|    |         | <b>0</b>                              | D 1             |                           | 0             |      |         | <b>D</b> • |        |          |
|    |         | Calculate                             | e <u>D</u> ates | Clear Dates               | <u>C</u> ance |      | ise &   | Post       |        | -        |
| Re | cord:   | I I I I I I I I I I I I I I I I I I I | 1               | ▶ ▶1 ▶* of 13 ◀           |               |      |         |            |        |          |

# **Template Processing Screen**

Please note that the line items on the displayed template processing form parallel the accessed template format with the addition of a date column. The data on the screen applies to the current matter only. Template lines may be added, deleted or modified as appropriate for the matter being processed. Dates may be manually entered on all desired lines. Dates that are to be computed from previous line items may be left blank. Please review the Template Maintenance section of this chapter for a detailed review of the other fields on this form.

#### L.A.W.S. Documentation Manual Calendar/Case Management Case Management

#### SEQ#

Displays the sequence number previously assigned to the template line item. Line items are displayed in sequence number order. The automatically assigned sequence number for new line items will always be ten digits higher than the last assigned sequence number. New Lines may be inserted between existing line items by manually entering the desired sequence number. New line items may be added to the Matter's template, but existing lines may not be deleted unless the line is deleted from the master template through *Template Maint*.

### DATE

Displays the date assigned to each line template line item. The dates on new templates will always be blank. Once the *Calculate Dates* button is pressed, line item dates will be computed and assigned based on the template formula. Base Dates, original dates used in the computation of other dates, must be entered manually.

# DESCRIPTION

The description of the template entry. May be modified if desired.

# NOTES

If desired, notes may be associated with template transactions. To enter comments, activate the "Zoom Box" by pressing the "Shift" and "F2".

# TYPE

The Docket Type. May be modified if desired.

#### MO'S

The number of months that should be used in the computation of the *Template Date*. May be modified if desired.

# DAYS

The number of days that should be used in the computation of the *Template Date*, May be modified if desired.

#### **REF LINE#**

The line number of the Template that contains the base date used in the computation of the current line item's date. May be modified if desired.

#### CALCULATE DATES Button

The *Calculate Dates* button will compute values for all line items within the template. Computation of dates consists of adding the number of months and/or days to the existing date contained on the referenced line number. All existing dates will be re-calculated. If the date on the referenced line number is blank, a date will not be computed.

#### **CLEAR DATES Button**

The Clear Dates button will automatically blank out all dates within the current form. Prior to clearing the dates, the following message will be displayed.

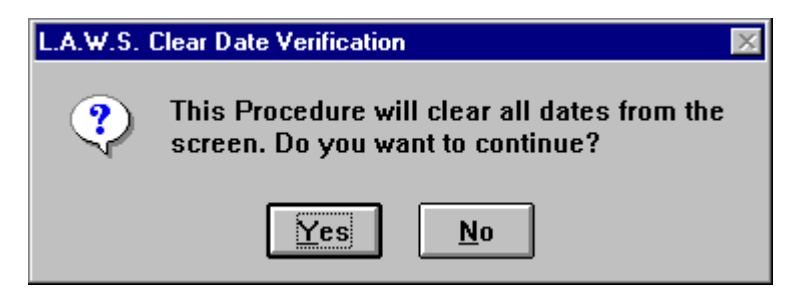

To continue with the clear, select "Yes". Otherwise, select "No" to return to the Template Processing form.

# **CLOSE & POST Button**

The Close and Post button will create docket transactions for each line item listed on the form. If the specified attorney or docket date associated with a transaction is blank, then the transaction will not be posted.

# **CANCEL Button**

The Cancel Button will exit the Template Processing form WITHOUT posting any of the displayed transactions. Once cancel is selected, the following message is displayed.

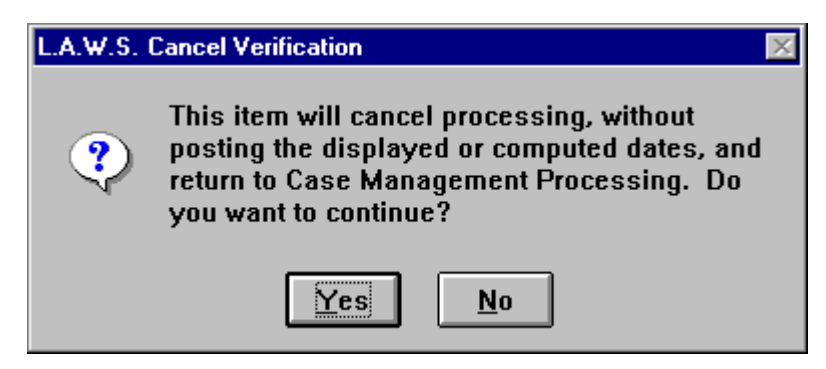

"Yes" will continue with the cancellation. While "No" will return to the Template Processing screen.

# **Display Transactions Button**

The *Display Transactions* button will display, in Inquiry Form, the entries selected from the system based on the entered Selection Criteria. After clicking the *Display Transactions* Button, the following screen is displayed.

| ٩  | Microsoft / | Access -              | [L.A.W.          | S Case Ma            | nagem         | ent]           |                          |                      |                          |     | _ 8 > | × |
|----|-------------|-----------------------|------------------|----------------------|---------------|----------------|--------------------------|----------------------|--------------------------|-----|-------|---|
|    | B File Edit | <u>V</u> iew <u>I</u> | nsert F <u>o</u> | rmat <u>R</u> ecords | <u>T</u> ools | <u>W</u> indow | Help                     |                      |                          |     | _ 8 > | × |
|    | Start:      |                       | Client:          | BAILEY               | Туре:         | *All*          | Template: <mark>P</mark> | ROBATE At            | ty: <mark>PDK_SSJ</mark> | 000 | 2     | • |
|    | End: 12/    | 3179999               | Status:          | Open Only            | Matter:       | LOAN           | Location: *              | <mark>∖∥× G</mark> r | p:                       |     |       |   |
|    | Date        | Time                  | Atty             | Dire - Dista         | De            | scription      |                          |                      | Matter                   | Loc | Туре  |   |
| ₽  | 05/01/1938  | 8                     | PDK              | Filing Date          |               | 1              |                          | BAILEY               | LUAN                     |     |       |   |
|    | 05/11/1998  | 5                     | PUK              | Notice of Lomr       | nencem        | ent            |                          | BAILEY               | LUAN                     |     |       |   |
|    | 05/24/1998  | <u>1</u>              | PDK              | Publication Da       | te            |                |                          | BAILEY               | LUAN                     |     |       |   |
|    | 08/24/1998  | 3                     | PDK              | Notice to Knov       | vn Uredit     | tors           |                          | BAILEY               | LUAN                     |     |       |   |
|    | 09/23/1998  | 3                     | PDK              | Notice-Spousa        | l Rights      |                |                          | BAILEY               | LOAN                     |     |       |   |
|    | 09/23/1998  | 3                     | PDK              | Claims Deadlin       | e             |                |                          | BAILEY               | LOAN                     |     |       |   |
|    | 10/23/1998  | 3                     | PDK              | Inventory            |               |                |                          | BAILEY               | LOAN                     |     |       |   |
|    | 11/02/1998  | 3                     | PDK              | Michigan Estat       | e Tax D       | ue             |                          | BAILEY               | LOAN                     |     |       |   |
|    | 11/02/1998  | 3                     | PDK              | Federal Estate       | Tax Due       | в              |                          | BAILEY               | LOAN                     |     |       |   |
|    | 11/02/1998  | 3                     | PDK              | Michigan Estat       | e Tax Fi      | led            |                          | BAILEY               | LOAN                     |     |       |   |
|    | 11/02/1998  | 3                     | PDK              | Federal Estate       | Tax File      | d              |                          | BAILEY               | LOAN                     |     |       |   |
|    | 11/23/1998  | 3                     | PDK              | Spousal Election     | on            |                |                          | BAILEY               | LOAN                     |     |       |   |
|    | 02/02/1999  | 3                     | PDK              | 1041 Period          |               |                |                          | BAILEY               | LOAN                     |     |       |   |
|    |             |                       |                  |                      |               |                |                          |                      |                          |     |       |   |
|    |             |                       |                  |                      |               |                |                          |                      |                          |     |       |   |
|    |             |                       |                  |                      |               |                |                          |                      |                          |     |       |   |
|    |             |                       |                  |                      |               |                |                          |                      |                          |     |       |   |
|    |             |                       |                  |                      |               |                |                          |                      |                          |     |       |   |
|    |             | Client                | Inquiry          | Matter Inc           | uiry          |                |                          | <u>C</u> la          | se                       |     |       | - |
| Re | ecord: 🚺    | <                     | 1                | ► ► ► ► of           | 13            | F              |                          |                      |                          |     |       |   |
| S  | tart Date   |                       |                  |                      |               |                |                          |                      |                          | NUM |       | 1 |

All criteria utilized in the selection of entries are displayed at the top of the form. If the displayed data is either too broad or narrow, simply close the form and re-enter the selection criteria.

The *Display Transactions* screen displays the following columns corresponding to the data entered into the docket entries.

Date; Time; Attorney; Description; Client; Matter; Location; Docket Type.

This information may be reviewed only - not modified. To modify data pertaining to the transaction, simply click anywhere on the entry line to display the **ADD / MODIFY CALENDAR ENTRIES** form. For a detailed explanation of this form please review the CALENDAR section of this chapter.

#### **Client Inq Button**

Pertinent information associated with case management may be found in the client file or in the related client scratch pads. The *Client Inquiry* button allows inquiry and review of this information stored in the Client file. If the Client Code on the selected transaction line is blank, the following message is displayed.

| Client Inquiry Verification                 | ×      |
|---------------------------------------------|--------|
| Client Inquiry cannot be selected without a | Client |
| OK                                          |        |

Please select a transaction line containing a client code before continuing.

Client information associated with the client code on the selected line will be displayed. Inquiry may be performed only on the client referenced on the calendar / docket transaction line.

Please review the Client File Maintenance function, described within the Data File Maintenance chapter of this manual for a detailed review of the displayed client information.

#### Matter Inq Button

Pertinent information associated with case management may be found in the matter file or in the related matter scratch pads. The *Matter Inquiry* Button allows inquiry and review of information stored in the matter file. If the Client / Matter Codes, on the selected transaction line, are blank, the following message is displayed.

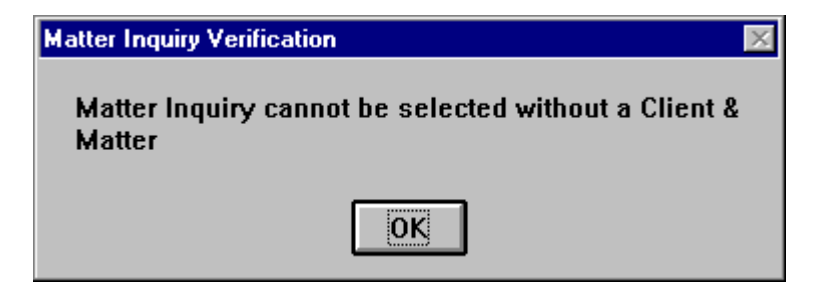

Please select a transaction line containing a valid client / matter code before continuing.

Matter information associated with the matter code on the selected line will be displayed. Inquiry only may be performed on the matter referenced on the calendar / docket transaction line.

Please review the Matter File Maintenance function, described within the Data File Maintenance chapter of this manual for a detailed review of the displayed matter information.

#### Print / View Button

The Print Button will generate a Docket Report containing all calendar / docket transactions, matching the entered selection criteria. The available options for generation of the docket report are described below.

#### **Print Option**

| Attorney  | Detail transactions are grouped together chronologically within attorney. Page breaks occur between attorneys.                                                                           |
|-----------|----------------------------------------------------------------------------------------------------|
| Firm      | Detail transactions are grouped chronologically regardless of attorney.                                                                                                    |
| Matter    | Detail transactions are grouped chronologically within matter. Page breaks occur between matters. If desired, Scratch Pad data associated with the matter can be included on the report. |
| One Week  | A one week At-A-Glance docket report. The report summarizes seven days of activity in calendar form.                                                                                     |
| Two Weeks | A two week At-A-Glance docket report. The report summarizes 14 days of activity in<br>calendar form.                                                                                     |
| Month     | A one month At-A-Glance docket report. The report summarizes a month of activity in<br>calendar form.                                                                                    |

### SPACES BETWEEN LINE ITEMS

Enter the desired number of blank lines to be printed between line items for the Firm, Attorney or Matter reports. The available options include zero - five.

Samples of Docket reports are displayed at the end of this section.

#### Add New Entry Button

The Add New Entry Button will display the **ADD / CHANGE CALENDAR ENTRIES** form. For a detailed explanation of this form please review the CALENDAR section of this chapter.

Samples of Docket reports are displayed on the following pages.

Sample: Docket Report- Summary by Firm Sample: Two Weeks At-A-Glance Calendar

# L.A.W.S. CORPORATION - DEMONSTRATION

| Do<br>Atty: | cket Repo<br>*All* | rt- S | ummary b | by Firm - I | Reminder & Calendar     | Mat<br>Typ  | ter: *All*<br>e: *All* | End Date:           | May 31/1998 |
|-------------|--------------------|-------|----------|-------------|-------------------------|-------------|------------------------|---------------------|-------------|
| Grou        | ps:                |       |          |             | Template:               | PROBATE Loc | : *All*                | Open                | Only        |
| 0           | late               | Start | Duration | Atty Ty     | client/N                | Matter      | Location               | Description         | Completed   |
| Fri         | 05/01/1998         |       | 0 F      | PDK         | (BAILEY / LOAN) Constru | uction Loan |                        | Filing Date         |             |
| Fri         | 05/08/1998         |       | 0 F      | PDK         | (ABC / NEW) New Matter  | Description |                        | Publication Date    |             |
| Mon         | 05/11/1998         |       | 0 F      | PDK         | (BAILEY / LOAN) Constru | uction Loan |                        | Notice of Commencen | nent        |
| Sun         | 05/24/1998         |       | 0 F      | PDK         | (BAILEY / LOAN) Constru | uction Loan |                        | Publication Date    |             |

Client: \*All\*

Start Date: May 01/1998

RptDoc1\_Firm

|                    | ~                       | & Calendar         |                    | Saturday /Sunday | 16 / 17                                                                         | 23 / 24 |
|--------------------|-------------------------|--------------------|--------------------|------------------|---------------------------------------------------------------------------------|---------|
| ROBATE             | pen Only                | eminder            |                    |                  |                                                                                 |         |
| ate: PI            | e:<br>0                 | Ā                  |                    | day              |                                                                                 |         |
| Templa             | Include                 |                    |                    | Fric             |                                                                                 |         |
|                    |                         |                    |                    |                  | 15                                                                              | 53      |
| *All*              | *All*                   |                    |                    |                  |                                                                                 |         |
| Type:              | Loc:                    |                    |                    | Thursday         |                                                                                 |         |
| *All*              | *All*                   |                    |                    |                  | 14                                                                              | 21      |
| Client:            | Matter:                 | Groups:            |                    | Vednesday        |                                                                                 |         |
| 7                  |                         |                    |                    | 1                | 13                                                                              | 20      |
| STRATION           |                         |                    | 4 1998             | lay              |                                                                                 |         |
| <b>EMON</b>        | L                       |                    | May 2 <sup>,</sup> | Tuesc            |                                                                                 |         |
|                    | alenda                  | 000                | l dgu              |                  | 12                                                                              | 19      |
| L.A.W.S. CORPORATI | Two Weeks At-A-Glance C | Atty(s): PDK SSJ ( | May 11 1998 thro   | Monday           | 11<br>8:00 PDK BALEY LOAN TRIAL<br>10:00 SSJ ABC GEN DEP<br>11:00 PDK SMIRH TAX | 18      |

Copyright 1998 L.A.W.S. Corporation

I

5/11/98 5:16:12 PM

7

391

At A Glance - RptDoc\_2W

# CONFLICT SEARCH

The Conflict Search allows for the analysis and review of selected field within the L.A.W.S. database, for a possible Conflict of Interest. Conflict checking is performed on Client Names, Matter Descriptions, Conflict of Interest Entries and Scratch Pad Responses.

After selecting Conflict Search, the following form is displayed.

| 🔦 Microsoft Access - [Conflict Search]                                                                                                    |               |
|----------------------------------------------------------------------------------------------------|---------------|
| E File Edit View Insert Format Records Tools Window Help                                                                                                    | _ 문 ×         |
| Conflict of Interest Checking                                                                                                    |               |
| Possible Conflict:       Complete         Conflict Source:       Complete         Search Criteria:       Anywhere         Client Search:       Matter         Client Code:       •         Client Name:       •         Selected Client:       •         Selected Matter:       Client         Client Inq       Matter Inq | Start Search  |
|                                                                                                    | <u>C</u> lose |
| Record: II I I I I I I I I I I I I I I I I I                                                                                                     |               |
| Form View                                                                                                    |               |

# **Conflict of Interest Selection Screen**

#### POSSIBLE CONFLICT

Enter the name of the possible conflict for which the conflict search should be performed. The possible conflict may be any character string identifying the possible conflict. It should be entered as briefly as possible, yet still be detailed enough to eliminate significant duplications. The entered conflict does not need to completely describe matches, but the entered conflict must fall exactly within the matched entries. The conflict search is not case sensitive.

Example: The firm acquires a new client called Horace J. Witherspoon III and desires to perform a conflict search of the database for a possible conflict.

To perform a search, an entry must be entered in the possible conflict field. Assume "Horace J. Witherspoon III" was entered as a possible conflict.

If an exact match was found in the L.A.W.S. database, including spaces and punctuation, the entry will be displayed during a conflict search. If the name "Horace J Witherspoon III", existed in the L.A.W.S. database, the conflict would not be found. The possible conflict contains a period after the middle initial, while the actual database entry does not.

Copyright 1999 L.A.W.S. Corporation

A better way to search for conflicts would be to enter a more concise search pattern such as "Witherspoon", or "Withers". Either search patterns would display the conflict since they both contain characters that exactly match characters within the actual database conflict. It does not matter where the match occurs within the entry, as long as there is an exact match someplace in the entry.

### CONFLICT SOURCE

L.A.W.S. automatically checks for conflicts from several sources. If the name is listed elsewhere, other then the referenced sources( such as within Work In Process Text), the conflict will not be found. The available conflict source options are:

**COI:** The conflict check will be performed against all entered conflict of interest entries entered through client and/or matter maintenance.

Matter: The conflict check will be performed against all matter descriptions.

Client: The conflict check will be performed against all client names.

**Scratch Pad:** The conflict search will be performed against all scratch pad responses entered through the client and/or matter file maintenance or inquiry. Only scratch pad line items marked as "Y", within the Scratch Pad Maintenance function, will be selected for conflict checking. Please review Data File Maintenance - Scratch Pad, for a detailed review of the conflict code.

#### SEARCH CRITERIA

Specifies how the search should be performed. The possible options include:

Anywhere Start The entire text is evaluated for the search criteria, Longest option. The search criteria is assumed to be at the start of the record. Only the start of the record is evaluated for conflict searching. This is the fastest option, but not as through.

#### START SEARCH Button

After entering a search pattern within the possible conflict field, L.A.W.S. builds a work file merging all conflict information into a single source. For this example, "With" was entered as a possible conflict. After the Work File is created, the following form is displayed.

| Find in field       | l: 'desc'                                   | ? ×                 |
|---------------------|---------------------------------------------|---------------------|
| Fi <u>n</u> d What: | with                                        | Find Fir <u>s</u> t |
| Sea <u>r</u> ch:    | All Match Case                              | Eind Next           |
| Matc <u>h</u> :     | Any Part of Field Search Only Current Field | Close               |

L.A.W.S. automatically searches characters within the description field for the match of the possible conflict. When Found, the record selector of the possible conflict is highlighted. If this entry seems like a possible conflict, the *Find* box may be closed allowing for further analysis. Otherwise the *Find Next* button may be pressed displaying the next match.

All parameters noted on the Find form may be modified, if desired, to better accommodate the search.

#### FIND Box

# **FIND WHAT**

The Find What field displays the search characters. The value entered in the possible conflict field is automatically displayed.

# SEARCH

Specifies the direction of the search. All items are listed alphabetically by description. The down direction will search alphabetically from first to the last record. The UP direction will search from the last record to the first record. Down is recommended.

# MATCH

Specifies where in the fields the search pattern must be found. The default value is "Any Part of Field" meaning the search pattern may fall anywhere, (start, middle or end), within the displayed fields. The other options include:

Any Part of Field: The value entered must match any part of the database field.

Whole Field:

The value entered must exactly match the entire database field.

Start of Field: The value entered must be found at the start of the database field.

# FIND FIRST BUTTON

Selecting the Find First button will display the first match, lowest record number, within the displayed entries.

#### FIND NEXT BUTTON

Will display the next record matching the entered criteria.

If the Find Box blocks the detail form, simply click and hold the mouse on the blue title bar, then drag the box out of the way.

If a possible match is found, click the Close Button on the Find Box to return to the Detail COI Form. The record selector associated with the possible conflict will be selected. Several review options are available from the Detail COI form including:

To re-display the Find Box, simply press Control + F simultaneously.

Press the "Close" button to close the Find Box and display the Detail COI Screen.

A sample of the COI Detail screen is displayed below.

| 🔦 Microsoft Access - [COI-Detail]              |                     |              | _ 8 ×   |
|------------------------------------------------|---------------------|--------------|---------|
| 🗄 File Edit View Insert Format Records Tools W | /indow <u>H</u> elp |              | _ 8 ×   |
| Mark Description - (Potential Conflict         | ) Client            | Matter       | Notes 🔺 |
| ABC Corporation Vs James Smith & Geroge Wilson | BAILEY              | 132          | Matter  |
| Airway Computers                               | AIRWAY              |              | Client  |
| Art Work - Simpson                             | CHEATH              | 123          | Matter  |
| Bailey Construction                            | BAILEY              |              | Client  |
| Carol Wilson                                   | BAILEY              | *Blank*      | COI     |
| Carson - Matter #5                             | CARSON              | 5            | Matter  |
| Carson Manufacturing                           | CARSON              |              | Client  |
| Cccc                                           | CARSON              | LAWS         | Matter  |
| Cheatham Graphics, Inc                         | CHEATH CHEATH       |              | Client  |
| Claims against was manufacturer                | MCW                 | wax          | Matter  |
| Client Name                                    | ABC                 |              | Client  |
| Construction Loan                              | BAILEY              | LOAN         | Matter  |
| Construction Loan                              | CARSON              | LOAN         | Matter  |
| Dean Plating                                   | DEAN                |              | Client  |
| DEMO                                           | 1                   | 98770        | Matter  |
| EPA VIOLATION #76589                           | 1                   | 98767        | Matter  |
| EPA VIOLATION DUPLICATE ENTRY                  | 1                   | 98769        | Matter  |
| General File                                   | THOMAS              | GEN          | Matter  |
| General File - ABC                             | BAILEY              | GEN          | Matter  |
| General Programming & Support Services         | WARD                | GEN          | Matter  |
| General Programming Services                   | DEAN                | IGEN         | Matter  |
| Print View Summary                             | Clear Marked Items  | <u>C</u> los | se 🗸 🗸  |
| Record: 14 4 12 + +1 +* of 62                  | •                   |              | ►       |
| Matter Description                             |                     |              |         |

# **COI Detail Screen**

#### MARK

This column allows the user to identify line items that represent possible conflicts. Line items are Marked or unmarked by double clicking the desired record selector. The *Mark* column works in conjunction with the *Print/View* option. All marked line items may be printed for additional review by the attorneys associated with the possible conflict.

#### **DESCRIPTION(Possible Conflict)**

The Description column lists the data from the selected source as noted below:

| COI:         | Conflict of interest entries associated with clients or matters.    |
|--------------|---------------------------------------------------------------------|
| Matter:      | The matter description.                                             |
| Client:      | The client name.                                                    |
| Scratch Pad: | The scratch pad response associated with scratch pad heading lines. |

#### CLIENT

Specifies the client associated with the line item. The client will always be entered.

# MATTER

Specifies the matter associated with the line item. The matter will not be entered in conjunction with a client source selection. The matter may, or may not, be listed in conjunction with scratch pad entries. If the scratch pad is associated with the client, the matter code will read "\*Blank\*".

#### NOTES

Lists the source of the conflict search. If the source is scratch pad, the notes will display the scratch pad code and line description associated with the line item.

Copyright 1999 L.A.W.S. Corporation

#### Searching Fields Other Then Description

If desired, columns may be searched other than the description column. To do so, perform the following:

- 1 Close the find box to display the *COI Detail* screen.
- 2 Click the cursor on the column to be searched.
- 3 Re-display the find box by pressing the "Ctrl" and "F" keys.
- 4 Specify the new search criteria then press "Find Next".

# CLIENT/MATTER INQUIRY OPTIONS

The yellow Client and Matter columns allow immediate access to Client or Matter inquiry. To select Client Inquiry, click the mouse on the desired Client Code. To display Matter Inquiry, click the mouse on the desired Matter Code. Please review *Client* and *Matter File Maintenance* in the *Data File Maintenance* chapter for a detailed review of information available from the Client and/or Matter Inquiry options.

#### **Print/View Options**

The Print/View buttons allow the "marked" conflict entries to be printed in either summary or detail form. The dropdown box to the right of the buttons identifies the format of the report. Samples of both the Detail and Summary reports are displayed at the end of this section.

#### **CLEAR MARKED ITEMS**

Once the "marked" items have been printed, or they are no longer required, press the *Clear Marked Items* button to automatically remove all marks from the selected line items.

#### Performing Multiple Conflict Searches

Each time a conflict search is performed from the COI Selection screen work files need to be created. The time required for creation of this file can be significant and varies based on the size of the database. If possible, it is most productive to perform several conflict searches using the same work file. To do so, perform the following steps:

- 1 Enter your initial search criteria from the COI Selection screen and perform the search.
- 2 Analyze possible conflicts.
- 3 Print the desired Conflict report.
- 4 Clear Marked Entries.
- 5 Redisplay the Find Box by pressing the "Ctrl" and "F".
- 6 Change the search criteria to the next conflict and restart the process.

Sample Conflict of Interest reports are displayed at the end of this section.

Press the Close button to re-display the Conflict Of Interest Selection screen.

#### Additional Search Criteria

The Conflict of interest function provides the means of finding clients and/or matters based on variety selection criteria. Once a client or matter is selected the value is posted to the "Selected Client" or "Selected Matter" field. If a client is entered in the "Selected Client" field then matter searches are limited to the selected client. If the "Selected Client" is blank, then all matters will be included in the search criteria.

#### Client Search Criteria

Clients may be searched for by either client code or name. To search by:

**Client Code:** click on the client code dropdown box then start typing the desired client code. **Client Name:** click on the client name dropdown box, then start typing the client name AS THE CLIENT NAME IS ENTERED IN THE CLIENT NAME FIELD.

Once a client is selected, the client code is inserted into the "selected Client" field. All matter searches will be limited to the entered "Selected Client". If the "Selected Client" value is entered in error, simply blank out the selected client.

#### Matter Search Criteria

Matter records may be found using a variety of search criteria. To initiate a search, click on the desired dropdown box, then start keying in the desired search criteria based on the selected line item. The available search criteria is as follows:

Matter Code, Matter Description, Closed Location. Client Reference Number, Name of Insured, Conflict of Interest entry.

# **Missed Searches**

L.A.W.S. will automatically display matched data as long as a match is available. The data within the dropdown box is bolded as the match is being performed. Once the match criteria is exhausted, the data within the dropdown box is no longer bolded and the displayed data starts at the beginning of the list.

When the match criteria is exhausted, either backspace until the data within the dropdown box is again highlighted, or press the escape key several times to clear the typed characters, then re-start the search.

#### **Client / Matter Inquiry Buttons**

Once the Selected Client and/or Matter are entered, the Inquiry buttons will display the selected Client or Matter.

Listed below are sample Conflict of interest reports.

Sample: Conflict of Interest Report - Summary Sample: Conflict of Interest Report - Detail

|                     | COI Source                            | COI<br>COI<br>COI<br>COI<br>Client<br>Matter<br>SP: DIVORCE-Spouse's name                                                                                                    |
|---------------------|---------------------------------------|----------------------------------------------------------------------------------------------------|
| Search Name: with   | 1 Conflict Description                | Jim Wilson<br>National Hay Association (NHA)<br>Horace Witherspoon<br>Hickey Entertainment<br>NEW MATTER<br>Mary Ruth                                                                   |
|                     | Date Open Date Closed                 | 0/17/1996 04/30/1998<br>04/30/1998<br>1/14/1997 04/30/1998<br>3/26/1997 04/30/1998                                                                                                    |
| z                   | Bill Resp<br>Atty Atty I              | AA BBB 10<br>DK PDK<br>CC BBB 01                                                                                                    |
| ON - DEMONSTRATIO   | t - Summary<br><sup>Matter</sup>      | (*Blank*)<br>(LAWS) Cccc<br>(GEN) General Programming Services P<br>)<br>GENERAL) NEW MATTER<br>(GENERAL) NEW MATTER<br>98767) EPA VIOLATION #76589 A                                   |
| L.A.W.S. CORPORATIC | Conflict of Interest Report<br>Client | (12345)<br>(12345)<br>(CARSON) Carson Manufacturing<br>(1<br>(DEAN) Dean Plating<br>(1<br>(HICKEY) Hickey Entertainment<br>(1<br>(JOHNSON) Johnson And Johnson<br>(1) Water Corporation |

5/12/98 10:03:40 AM

399

| L.A.W.S. CORPORA                   | TION - DEMONSTRATIO                                                 | z                                | *                                           | Blank*                                                    | Searc                                                                              | n Name: with                                                                           |                                                                                                    |                                     |
|------------------------------------|---------------------------------------------------------------------|----------------------------------|---------------------------------------------|-----------------------------------------------------------|------------------------------------------------------------------------------------|----------------------------------------------------------------------------------------|----------------------------------------------------------------------------------------------------|-------------------------------------|
| Conflict of Interest Rep<br>Client | ort - Detail<br><sup>Matter</sup>                                   | Bill Resp<br>Atty Atty           | Da <b>te Open</b>                           | Date Closed                                               | Conflic                                                                            | t Description                                                                          |                                                                                                    | COI Source                          |
| ABC) ABC Corporation               | (132) ABC Corporation Vs James Smith C                              | CC PDK                           | 05/18/1995                                  | 04/30/1998                                                | ABC Corporation V                                                                  | s James Smith & Ge                                                                     | roge Matter                                                                                                    |                                     |
|                                    | Client & Address<br>Contact<br>Bill Name                            |                                  | Phone#<br>TaxID<br>Start Dt<br>I/A Date     | Atty<br>Fiscal Sta<br>Aty Rate<br>Class Rate              | t Det Txt<br>Det Hrs<br>DetCst<br>Aty Init<br>Ext Fee<br>AR Sum                    | Sub Tot<br>Aty Aloc<br>Retner<br>AR Bal<br>Cvr Ltr                                     | Dun Not<br>Chg Int<br>Mis Cst<br>Disc%                                                                                                    | Dom<br>Entity<br>Bus Cd<br>Stat     |
| Client Information ABC             | ABC Corporation                                                     |                                  | (313) 939 987(                              | SSJ 8                                                     |                                                                                    |                                                                                        |                                                                                                    |                                     |
|                                    | 12345 West Avenue<br>Suite 600<br>Detroit MI 48226                  |                                  | 08/03/1996                                  | 11<br>ABC<br>INS-2                                        |                                                                                    |                                                                                        |                                                                                                    |                                     |
|                                    | Scratch Pad: CORP                                                   | ŭ                                | esnonse                                     |                                                           |                                                                                    |                                                                                        | Additior                                                                                                    | al Data                             |
|                                    | State of Incorporation<br>Tax ID Number<br>Doint Business as Name   | Michigan<br>38-12345             | Michigan                                    |                                                           |                                                                                    |                                                                                        |                                                                                                    | 2                                   |
|                                    | Accountant                                                          | Jacobs & \                       | Wilson                                      |                                                           |                                                                                    | Jacobs & Wilson<br>3422 East Big Beave<br>Suite 601<br>Iroy, MI 48632<br>2480 555-9877 | er Road                                                                                                    |                                     |
| <u>Clie</u><br>Mot                 | Description/<br>Contact/<br>Client ID#/<br>Insured/                 | Resp/<br>Bill/<br>Type/<br>Court | Dt Open<br>Dt Close<br>Dt Destr<br>Inc Date | Trust#<br>Prft Ctr/<br>Prft Ctr/<br>BilStat/<br>Aty Rt Cd | Matter                                                                             | Matter<br>Draft                                                                        | Mat<br>Motorial<br>Motorial | : _ ق                               |
| <u>Matter Information</u>          |                                                                     |                                  |                                             |                                                           | NOICES                                                                             | SAION                                                                                  |                                                                                                    | 0                                   |
| ABC<br>132                         | ABC Corporation Vs James Smith &<br>Mr. James Connor<br>028-36-9643 | Geroge Wilsor<br>PDK<br>CCC      | ر<br>م 4                                    | NBD<br>18/95 01<br>30/98 B                                | These are general<br>Matter Notes. The<br>do not appear any                        | These are Matter<br>y Draft Notes. They<br>appear on the dat                           | These are<br>y Matter Bill<br>a They appe                                                                                                    | he<br>Votes.<br>ar on the           |
|                                    | Mr. James Smith                                                     |                                  |                                             | 2<br>1/1/93 ABC<br>5/1/94                                 | place in the system<br>except for the<br>data input screen<br>or the detail matter | detail matter list<br>and on the Bill<br>Drafts.                                       | e uata input<br>the detail n<br>lists, and o<br>client state                                                                                                    | screen,<br>natter<br>n the<br>ment. |
|                                    | Scratch Pad: CORP<br>Date of Incorporation                          | <u>Re</u><br>1/7/1983            | sponse                                      |                                                           |                                                                                    | Additional Dat                                                                         | B                                                                                                    |                                     |

Copyright 1998 L.A.W.S. Corporation rptCOL\_Sum - COI Search - Detail Option

L

5/12/98 11:34:42 AM

Page 1 of 1

# DOCKET TYPE MAINTENANCE

Calendar and Docket entries may be classified by type through the use of Docket Type Codes. This procedure allows for the definition of the Docket Type Codes. After selecting Docket Maintenance, the following form is displayed.

| Kicrosoft Access - [L.A.W.S Legal Accounting & Wordprocessing System] |            |  |  |  |  |  |  |  |  |  |  |  |  |
|-----------------------------------------------------------------------|------------|--|--|--|--|--|--|--|--|--|--|--|--|
| EB File Edit View Insert Format Records Tools Window Help             | <u>_8×</u> |  |  |  |  |  |  |  |  |  |  |  |  |
| Docket Type Maintenance                                               |            |  |  |  |  |  |  |  |  |  |  |  |  |
| Docket Type: TRIAL                                                    |            |  |  |  |  |  |  |  |  |  |  |  |  |
| Description: TRIAL DAY                                                |            |  |  |  |  |  |  |  |  |  |  |  |  |
| Reminder Days:         60         45         30         15         5  |            |  |  |  |  |  |  |  |  |  |  |  |  |
| Notes:                                                                |            |  |  |  |  |  |  |  |  |  |  |  |  |
|                                                                       |            |  |  |  |  |  |  |  |  |  |  |  |  |
|                                                                       |            |  |  |  |  |  |  |  |  |  |  |  |  |
|                                                                       |            |  |  |  |  |  |  |  |  |  |  |  |  |
| <u>A</u> dd <u>D</u> elete <u>C</u> lose                              |            |  |  |  |  |  |  |  |  |  |  |  |  |
| Record: 14 4 4 + +1 +* of 4                                           |            |  |  |  |  |  |  |  |  |  |  |  |  |
| Form View NUM                                                         |            |  |  |  |  |  |  |  |  |  |  |  |  |

# Docket Type Maintenance Screen

# DOCKET TYPE

Enter the Code associated with this Docket Type. The docket type may classify docket entries. All At-A-Glance monthly calendars print the docket type as a brief description of the line item

# DESCRIPTION

Enter the Description associated with the Docket Type.

# **REMINDER DAYS**

Enter the number of Reminder Days that should be associated with this docket type. The reminder days will automatically be inserted into all new entries when this docket type code is utilized. Please Note: The Reminder Days values of existing Docket entries are not affected by the assignment of Docket Types. Multiple Reminder Days values must be entered in descending order.

# NOTES

Miscellaneous notes associated with this Docket Type. The Notes are not utilized outside of this menu item and may specify reasons for creating the Docket Type code or distinctions between two similar codes.

# TEMPLATE MAINTENANCE

L.A.W.S. allows the option of creating user-defined templates of docket activity based on the type of law. Each template will list all known activities pertaining to the type of law being processed. When a new matter is entered into the system, a pre-defined template may be referenced which will display all of the activity associated with the chosen template. Each entry within the template may be referenced to other entries allowing the docket dates to be automatically generated. After selecting Template Maintenance, the following form is displayed.

| ۹,       | Microsoft  | Access - [Template Maintenance]                                                                  |                |          |               | _ 8 ×    |
|----------|------------|--------------------------------------------------------------------------------------------------|----------------|----------|---------------|----------|
|          | Eile Ed    | it <u>V</u> iew Insert F <u>o</u> rmat <u>R</u> ecords <u>T</u> ools <u>W</u> indow <u>H</u> elp |                |          |               | _ 8 ×    |
| Ter      | nplate:    | PROBATE <b>Template Desc:</b> Probate                                                            |                |          |               |          |
|          | Seq#       | Description                                                                                      | Туре           | Mo's     | Days          | Ref A    |
|          | 10         | Filing Date                                                                                      |                | • 0      | 0             | 0        |
|          | 20         | Notice of Commencement                                                                           |                | 0        | 10            | 10       |
|          | 30         | Publication Date                                                                                 |                | • 0      | 13            | 20       |
|          | 40         | Notice to Known Ureditors                                                                        |                | . 3      |               | 30       |
|          | 50         | Ulams Deadline                                                                                   |                | · U      | 30            | 40       |
|          | 50         | Notice-Spousal Rights                                                                            |                | · U      | 30            | 40       |
|          | /0         | Inventory                                                                                        |                | · U      | 30            | 50       |
|          | 80         | Federal Estate Tax Filed                                                                         |                | · U      | 10            | 70       |
|          | 100        | Michigan Estate Tax Filed<br>Federal Fetete Tax Due                                              |                | 0        | 10            | 70       |
|          | 110        | Federal Estate Tax Due                                                                           |                | 0        | 10            | 70       |
|          | 110        | Michigan Estate Tax Due                                                                          |                | . U      |               | 70       |
|          | 120        | 1041 Period                                                                                      |                | 2        |               | 00       |
| <u>.</u> | 130        | 1041 Fellou                                                                                      |                | 3<br>. 0 |               | 0        |
| 不        | 0          |                                                                                                  |                | 0        |               |          |
|          |            |                                                                                                  |                |          |               | <u> </u> |
| Re       | cord: 🚺    | 1 ▶ ▶1 ▶* of 13                                                                                  |                |          |               |          |
|          |            |                                                                                                  | <u>D</u> elete |          | <u>C</u> lose |          |
| Sc       | hedule Sea | juence Number                                                                                    |                |          | N             |          |

# Template Maintenance Screen

Listed below is a detailed description of the fields utilized within Template Maintenance.

#### TEMPLATE

Enter the desired template code. The first existing template will always be displayed. Different templates may be setup to accommodate different areas of law, such as one for real estate and a second for litigation, etc.

#### **TEMPLATE DESC**

Enter the description of the template.

#### SEQ#

Enter the sequence number of the template entry. If the sequence number is left blank, L.A.W.S. will automatically increment the last utilized sequence number by 10. The sequence number determines the order of the events. If desired, a sequence number may be entered or modified to place a line between existing events.

#### DESCRIPTION

Enter the description of the transaction.

# TYPE

Enter the Docket Type code, if appropriate, associated with this transaction. The docket type will allow related transactions to be retrieved and reported by code. The Reminder Day values associated with the Docket Type are automatically assigned to the created docket transactions.

#### MO'S / DAYS

The L.A.W.S. template provides the ability of computing docket dates based on the date value assigned to prior lines within the template. The new date, for the current transaction, is computed by adding the specified number of Months and/or Days to the previously computed date identified by the *Referenced Line Number*.

#### **REFERENCED LINE#**

Identifies the sequence number of the line containing the date that should be used to compute the current transaction date. If the referenced line number is blank, a manual date may be entered

#### **Assignment of Templates to Matters**

Templates may be assigned matters through either Matter File Maintenance or through Case Management.

#### **Matter Maintenance**

As matters are entered, or modified, a template code may be entered into the *Template* field. Clicking on the yellow title will display the template. Dates entered previously into the template will be displayed. Line items may be deleted, by clicking the record selector then pressing the delete key. New line items may be added on the first available blank line. Modifications to templates at the Matter level affect that Specific Matter only and have no bearing on the Template setup or on other Matters utilizing the template.

#### **Case Management**

Template information associated with a matter may be accessed through *Case Management*. A client and matter code must be entered prior to accessing the template. After specifying the desired Template code in the *Template* field, click the yellow heading. Existing data will be displayed. New templates will display the template format without dates. As in matter maintenance, the template can be modified to this specific matter without affecting any other part of the system.

There is no limit to the number of templates that may be associated with a matter.

# **COURT / LOCATION FILE MAINTENANCE**

Calendar / Docket entries may be associated with courts and locations. These codes may be defined in any manner useful to the firm. Courts are usually associated with either a specific court or a generic court type. Locations may correspond to conference rooms or other locations where activities may occur.

After selecting Court / Location Maintenance, the following screen is displayed.

| 🔦 Microsoft Access - [L.A.W.S Legal Accounting & Wordprocessing System] |                                                                   |                    |                |               |          |  |  |  |  |  |
|-------------------------------------------------------------------------|-------------------------------------------------------------------|--------------------|----------------|---------------|----------|--|--|--|--|--|
| 🛛 🖽 Eile Edit Yiew Insert For                                           | mat <u>R</u> ecords <u>T</u> ools <u>W</u> i                      | indow <u>H</u> elp |                |               | _ 8 ×    |  |  |  |  |  |
| Courts \ Locatio                                                        | on                                                                |                    |                |               | <u> </u> |  |  |  |  |  |
| Court\<br>Location Code:                                                | Dakland 🔽                                                         |                    |                |               |          |  |  |  |  |  |
| Name:<br>Address Line1:<br>Address Line2:<br>Address Line 3:            | Oakland County Court<br>12345 Western Avenue<br>Oakland, MI 48563 | 3                  |                |               |          |  |  |  |  |  |
| Notes                                                                   | Corner of Western and Judge Wilson                                | Main               |                |               |          |  |  |  |  |  |
|                                                                         |                                                                   |                    |                |               |          |  |  |  |  |  |
|                                                                         |                                                                   | <u>A</u> dd        | <u>D</u> elete | <u>C</u> lose |          |  |  |  |  |  |
| Record: 14 4 2 🕨                                                        | ▶ <b>▶</b> ♦ ♦ ♦                                                  | •                  |                |               |          |  |  |  |  |  |
| Form View                                                               |                                                                   |                    |                | NUM           |          |  |  |  |  |  |

# Court / Location Maintenance Screen

This menu item duplicates the Court / Location File Maintenance described in the Data File Maintenance chapter of this manual. It is placed on the Calendar / Case Management menu as a convenience only. Please review Data File Maintenance for a detailed description of this item.

# **DEFINE USER**

Each user within L.A.W.S. must be associated with a *USER* record. A user is defined as any person who tries to access the L.A.W.S. software. When L.A.W.S. is initiated, login user id and password is verified against information within the *Define User* program. If the user is not defined, or if the User / Password combination is invalid, access is denied.

To define users within L.A.W.S. select the DEFINE USER button from the Calendar /Case Management menu to display the following form.

| 🔦 Microsoft Access - [Define L.A.W.S. User Criteria] |                               |              |           |        |          |               |                 |                 |                 | B         | ×        |               |          |      |   |   |
|------------------------------------------------------|-------------------------------|--------------|-----------|--------|----------|---------------|-----------------|-----------------|-----------------|-----------|----------|---------------|----------|------|---|---|
|                                                      | 8 File                        | <u>E</u> dit | ⊻iew      | Insert | Format   | <u>R</u> ecor | rds <u>T</u> oo | ls <u>W</u> ind | ow <u>H</u> elp |           |          |               |          | _    | B | × |
|                                                      | Define L.A.W.S. User Criteria |              |           |        |          |               |                 |                 |                 |           |          |               |          |      |   |   |
|                                                      | Dei                           | ine.         |           |        | <b>.</b> |               | onte            |                 |                 |           |          |               |          |      |   |   |
|                                                      | Logi                          | n Use        | r ID:     | DEM    | 0        |               | Pa              | sword:          | ****            |           | Logi     | n Attemp      | ts: 0    |      |   |   |
|                                                      |                               |              |           |        | -        |               | _               |                 |                 |           |          |               |          |      |   |   |
|                                                      | Sec                           | urity C      | lass:     | SEC    | JRITY    | -             |                 | A               | dditiona        | I Docke   | t Attorn | ieys          |          |      |   |   |
|                                                      | Atto                          | rney(s       | <u>]:</u> | AAA    |          | -             |                 |                 |                 | Ŧ         |          |               | <b>•</b> |      |   |   |
|                                                      | Sec                           | unity 6      | roup      | No     |          | -             |                 | Diaples         | Deeke           | Hoop C    | harbur   | of Custor     |          |      |   |   |
|                                                      | Opti                          | on:          |           | NU     |          | <u> </u>      |                 | Display         | DUCKE           | upon 5    | rtaitup  | u syster      |          |      |   |   |
|                                                      | Star                          | t Time       |           |        |          |               | E               | nter th         | e Desire        | d Start a | and End  | l times fo    | Dr       |      |   |   |
|                                                      | End                           | Time:        |           |        |          | -             |                 |                 | display o       | f Calend  | lar Acti | vity          |          |      |   |   |
|                                                      | Che                           | ck for       |           | No     |          | -             |                 |                 |                 |           |          |               |          |      |   |   |
|                                                      | Con                           | flicts:      |           |        |          |               |                 |                 |                 |           |          |               |          |      |   |   |
|                                                      | Acti                          | vity         |           |        |          |               |                 |                 |                 |           |          |               |          |      |   |   |
|                                                      | Бізр                          | nayeu        |           |        |          |               |                 |                 |                 |           |          |               |          |      |   |   |
|                                                      |                               |              |           |        |          |               |                 |                 |                 |           |          |               |          |      |   |   |
|                                                      |                               |              |           |        |          |               |                 |                 |                 |           |          |               |          | <br> |   |   |
|                                                      |                               |              |           |        |          |               |                 |                 |                 |           |          |               |          |      |   |   |
|                                                      |                               |              |           |        |          |               |                 |                 |                 |           |          |               |          |      |   |   |
|                                                      |                               |              |           |        |          |               |                 |                 |                 |           |          |               |          |      |   |   |
|                                                      | <u>G</u> ro                   | up M         | aint      |        |          |               |                 |                 | <u>D</u> el     | ete       |          | <u>C</u> lose |          |      |   |   |
| De                                                   |                               |              | 1         |        |          | العجا         | -F 1            |                 |                 |           |          |               |          |      |   |   |
| ГКЕ                                                  | scora: j                      | in Mari      |           |        |          |               | 0 1             |                 |                 |           | _        |               |          | <br> | _ |   |
| E                                                    | nter Log                      | gin iyan     | ie        |        |          |               |                 |                 |                 |           |          |               |          |      |   |   |

# Define L.A.W.S. User Criteria Screen

# LOGIN USER ID / PASSWORD

The *Login User Id* identifies the individual signing onto L.A.W.S. The *Password* represents the secured code that must be entered with the *User Id* to gain access to L.A.W.S. The User ID and Password of the individual signing onto the system is validated against the list of USERS entered into L.A.W.S. If a match is found, the appropriate L.A.W.S. menu is displayed. Otherwise, L.A.W.S. access is denied.

# LOGIN ATTEMPTS

The *Login Attempts* field records the number of unsuccessful consecutive login attempts per user. If the user fails to enter the correct User ID \ Password in three login attempts, the user is denied further access to L.A.W.S. until this field is reset to zero.

#### SECURITY CLASS

The Security Class specifies the menu that should be displayed when the User signs on. A complete list of security classes and the corresponding menus are listed at the end of this section.

### L.A.W.S. Documentation Manual Calendar/Case Management Define User

# ATTORNEY(s)

The attorney codes within L.A.W.S. that should be associated with the user logging in. The first attorney is used as the Default attorney in many L.A.W.S. applications. The *Calendar* program allows up to five individual attorneys to be processed simultaneously. The *Additional Docket Attorneys* are automatically inserted into the Calendar program. The attorney code may be left blank **IF THE CALENDAR / CASE MANAGEMENT** system is not used. The Calendar / Case Management is intricately integrated with the attorney and may not be used without this attorney code defined.

#### SECURITY GROUP

Attorney Groups may be established. If a user is associated with a group, then the user has review and modification rights to all system activity pertaining to members of the group. Groups may be defined by pressing the *Group Maint* button at the bottom of the Screen. After pressing the *Group Maint* button, the following screen is displayed:

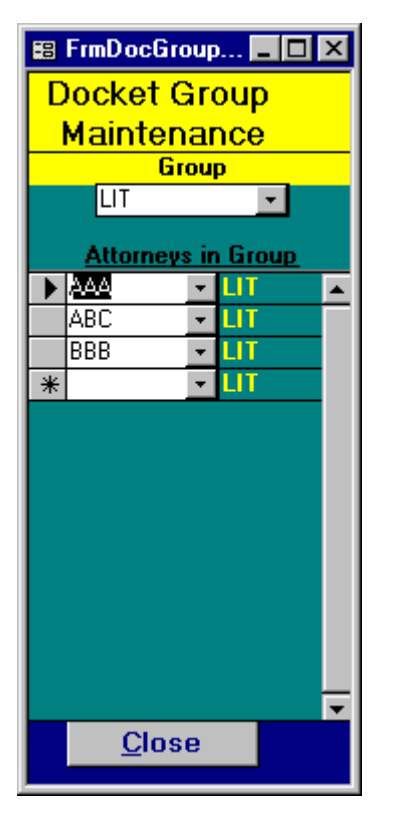

The *GROUP* code is user defined. Use the dropdown box to display the existing groups. Once the group is selected, all attorneys within the group will be displayed.

Attorney access is designed to work with the View Global Access field within the attorney file. If the View Global Access field, for the defined attorney, is set to "Yes" then this attorney may view ALL other attorneys WIP, AR and/or Calendar Entries. If the View Global Activity option, associated with the attorney is set to "No", than only WIP, AR and Calendar entries associated with this particular attorney or group may be viewed.

#### STARTUP OPTION

Specifies whether the Calendar screen should automatically be displayed when this user signs on to L.A.W.S. the available options include:

No- The Calendar form will not be automatically displayed, for this user, upon signing onto L.A.W.S.

**Yes-** The Calendar Form will automatically be displayed upon signing onto L.A.W.S.

### START / END TIMES

Specifies the default start and end times associated with the specified attorneys calendar. If calendar entries fall outside of the specified start and end times, the start and end times for the exception days will be automatically adjusted to accommodate the actual times.

# CHECK FOR CONFLICTS

Specifies if the Calendar program should allow conflicting line items within the system. The available options include:

Yes Conflicts are verified and disallowed. If a conflict exists for a certain attorney on a certain day and a specific time, than a message is displayed upon entry and the posting is disallowed.
 No Conflicts are not verified and are allowed.

#### ACTIVITY DISPLAYED

Specifies if the type of docket transactions to be displayed. The available options include:

- CurrentAll Activity dated on or after the focus date will be displayed on the daily calendar. Open<br/>transactions dated prior to the docket focus date will not be displayed.OpenAll Activity dated on or after the focus date -or- all non-completed activity dated prior to
  - the focus date will be displayed. Open docket transactions dated prior to the current focus date will be displayed.

Listed below are the available security classes and the menu options available with the class.

#### **Security Class Summary**

Only the functions noted on the security class menu(s) may be performed. Access to attorney data is determined by the attorneys View Global Access setting and the users group setting. The security class is listed in the title of each security class menu.

#### Security Class - SECURITY

Provides the user full access to all functions within L.A.W.S. including the Define User Function. Will display the Master Menu.

#### **Security Class - FULL**

Provides the user full access to all functions within L.A.W.S. excluding the Define User Function. Will display the Master Menu.

#### Security Class - PARTIAL or STAFF:

The security classes of "Partial" or "Staff" will display a limited menu as noted below.

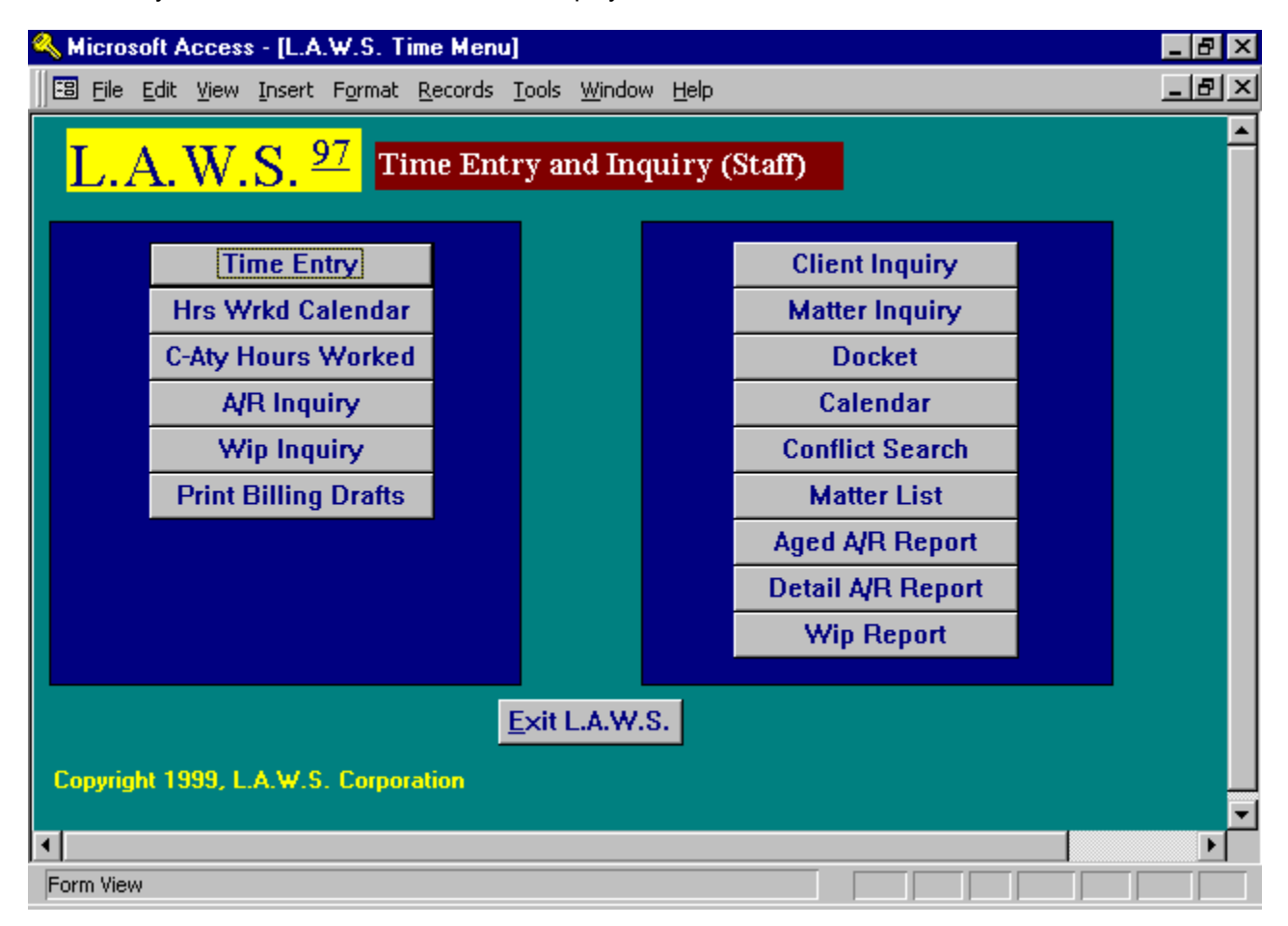

### **Security Class - ADMIN**

The Administrative Security Class is very similar to the Partial Class except the Client and Matter Inquiry functions are modified to Client and Matter Maintenance. A sample of the ADMIN Security Class Menu is listed below.

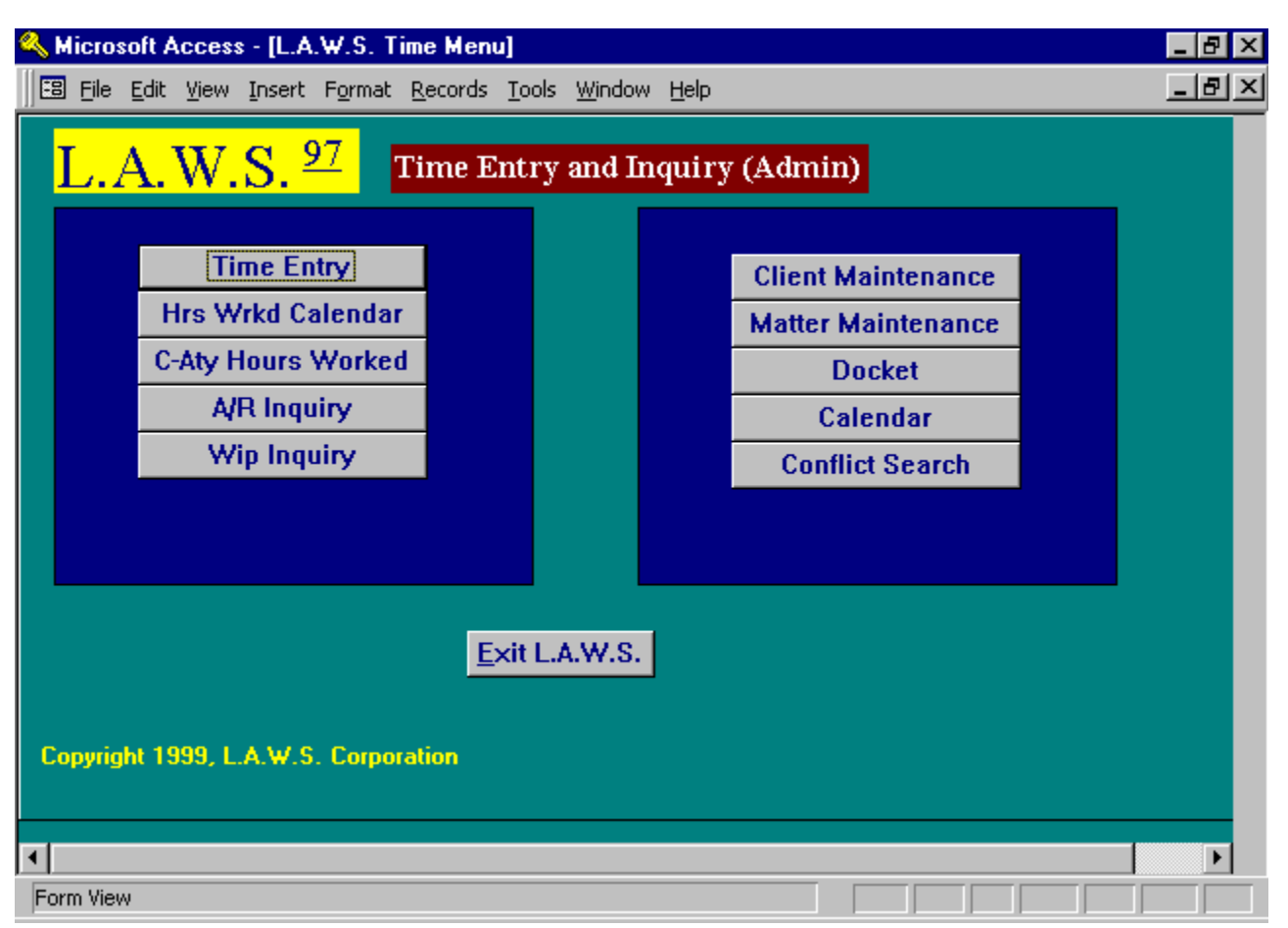

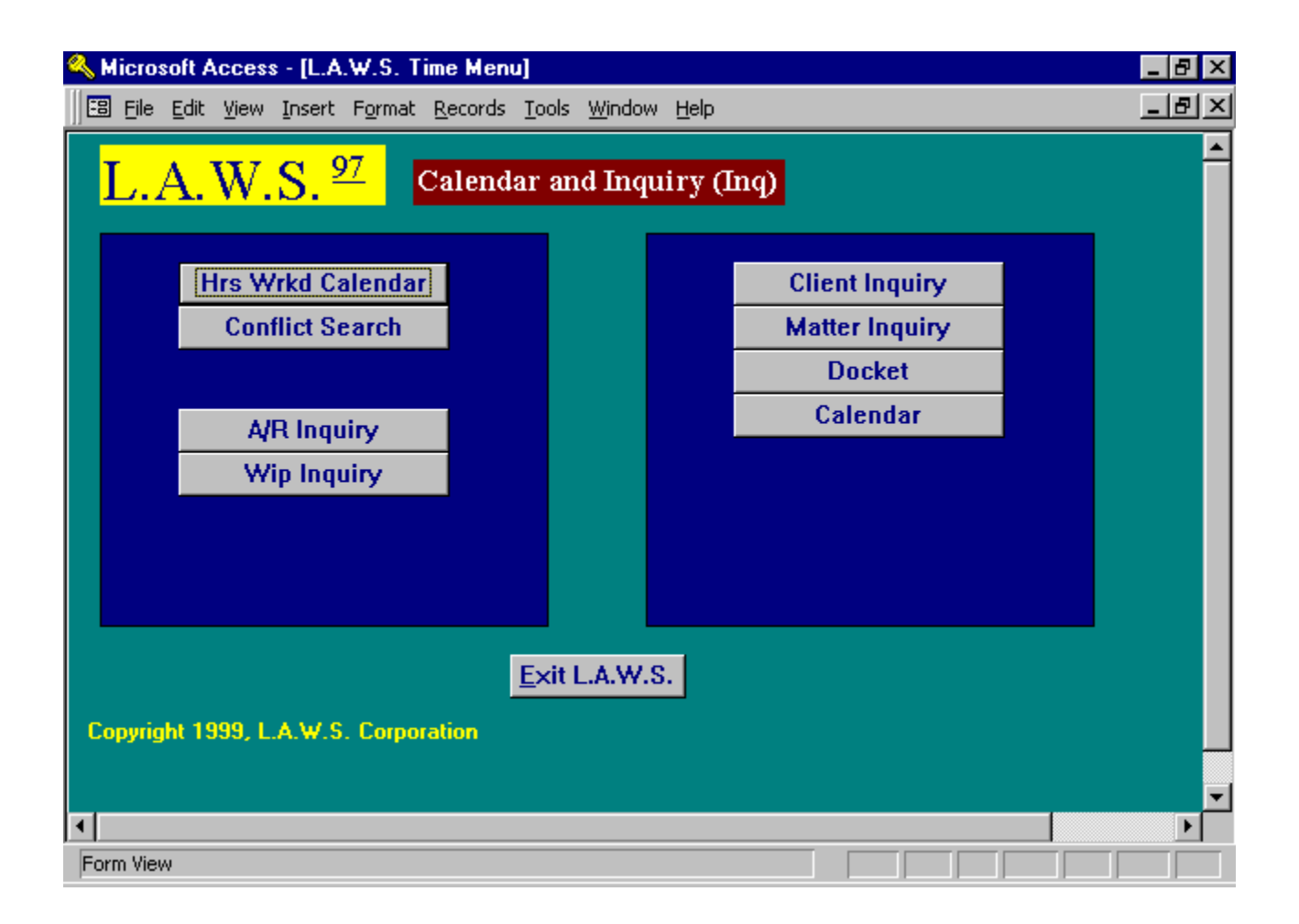

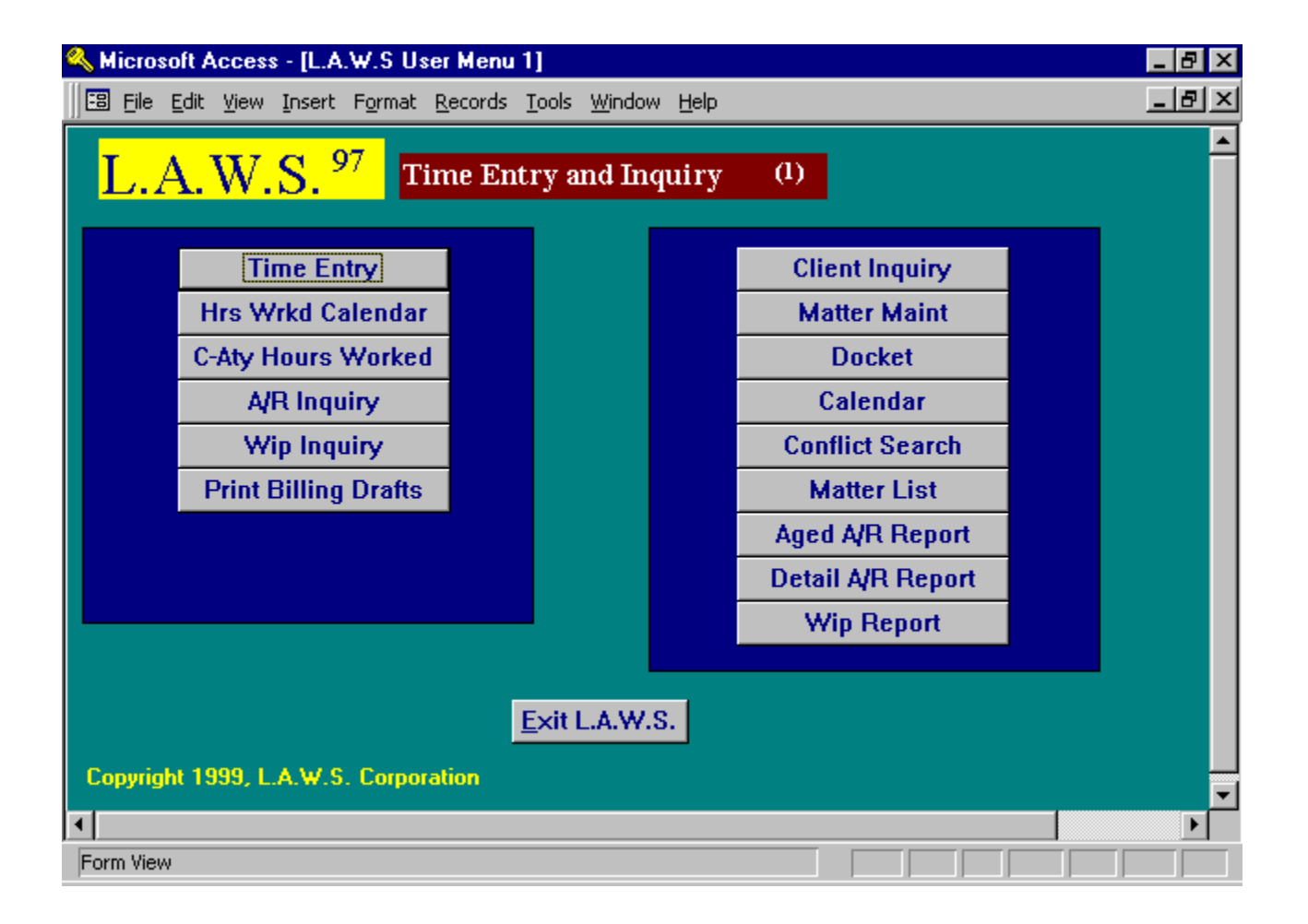

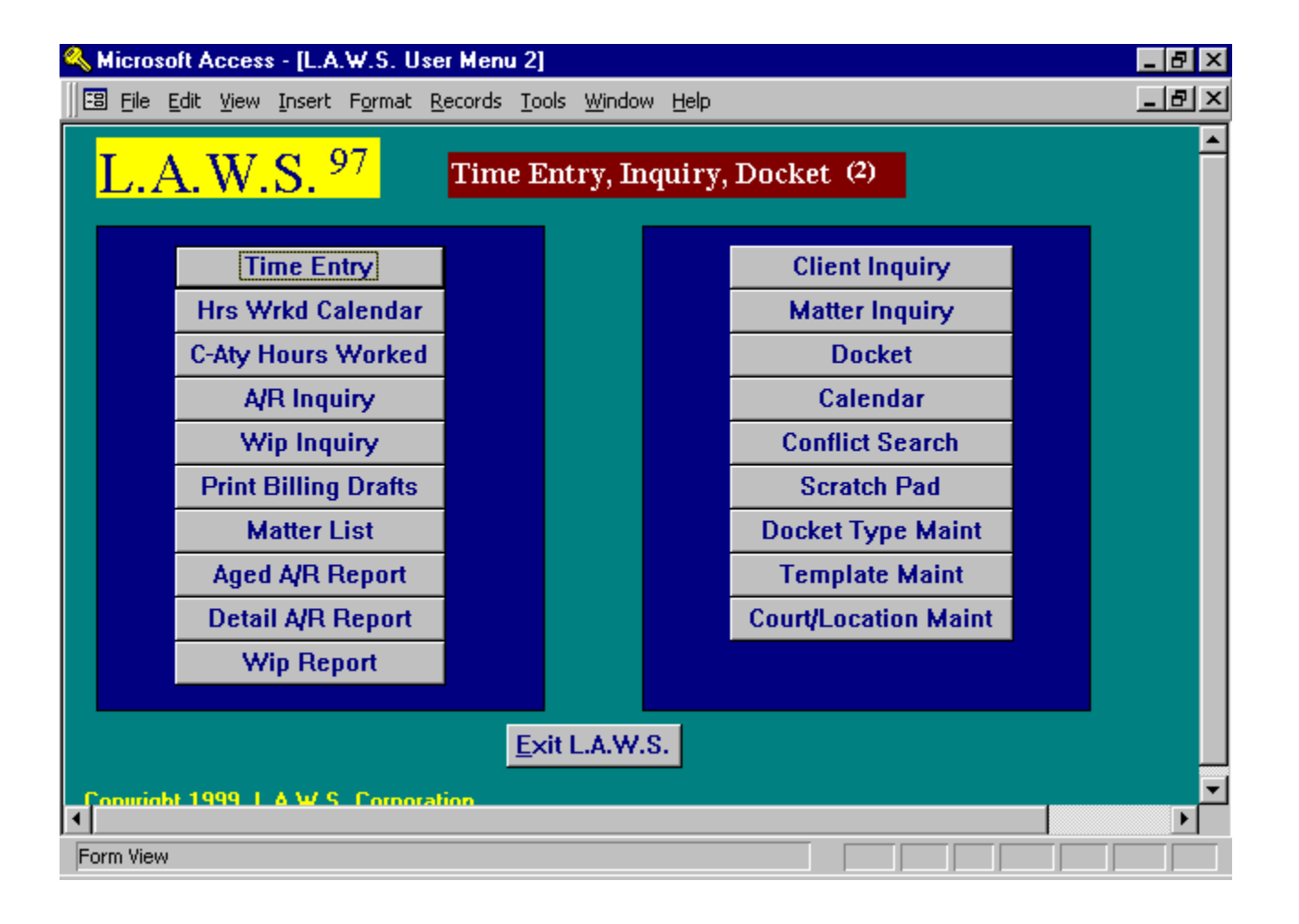

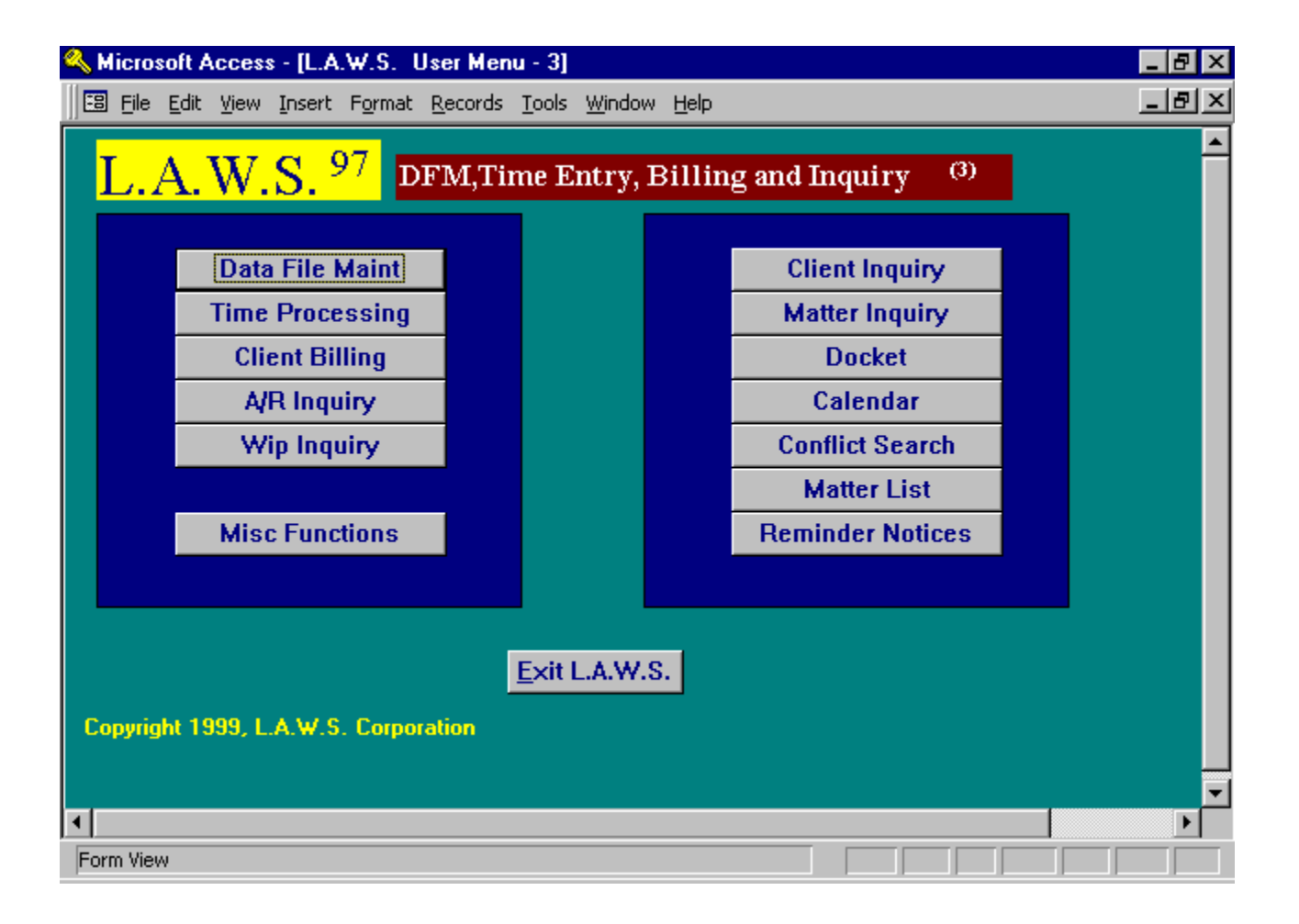

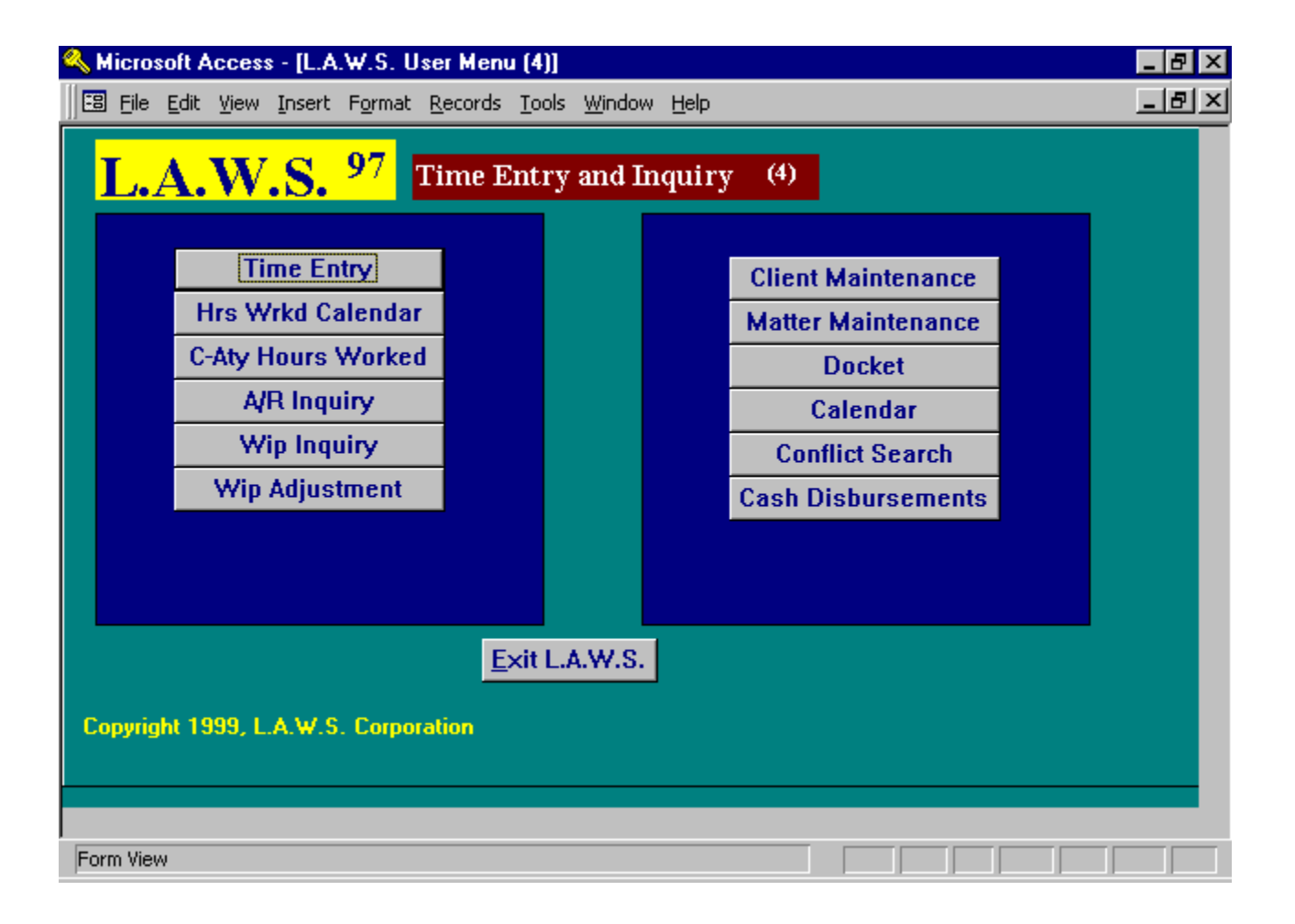

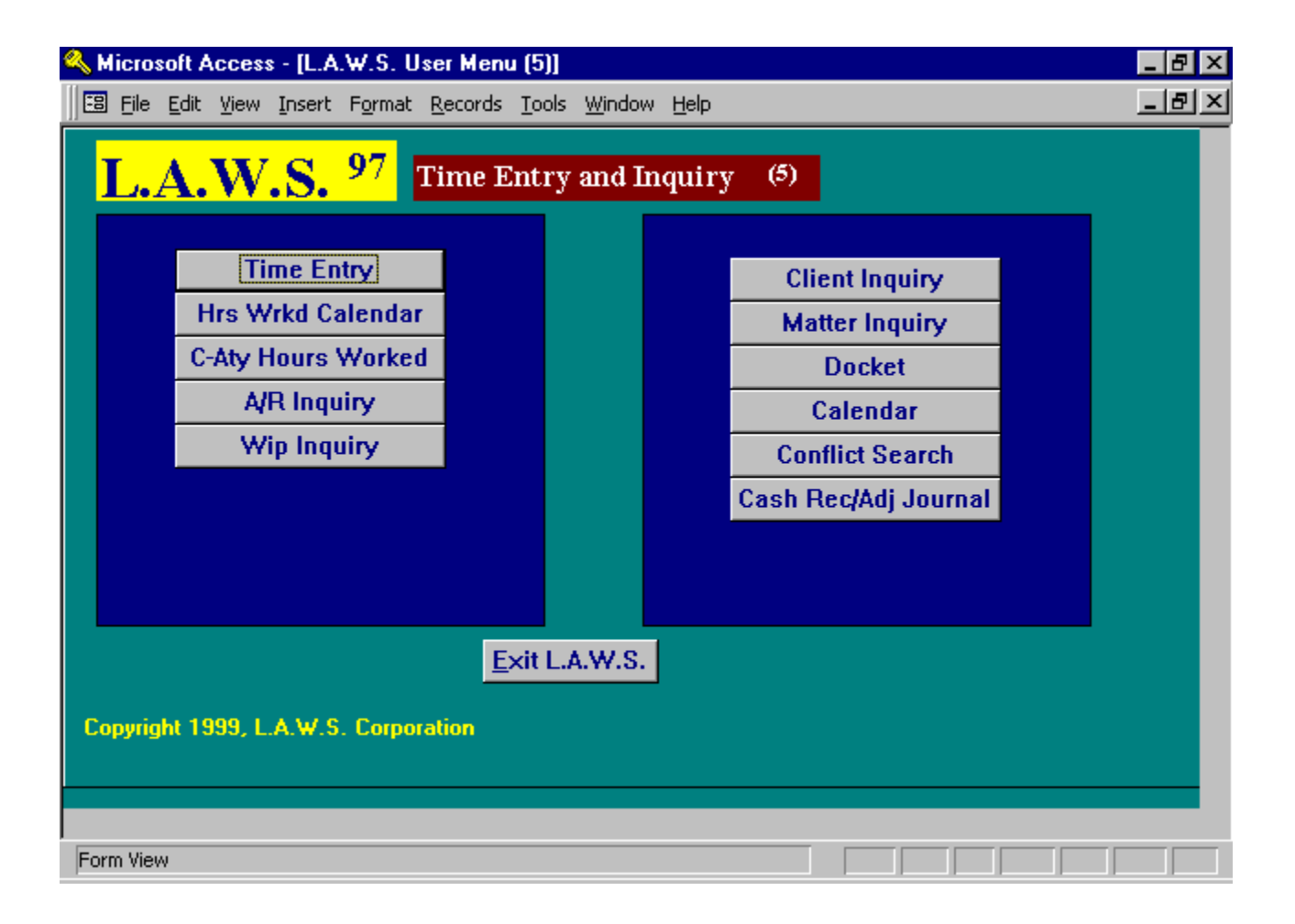

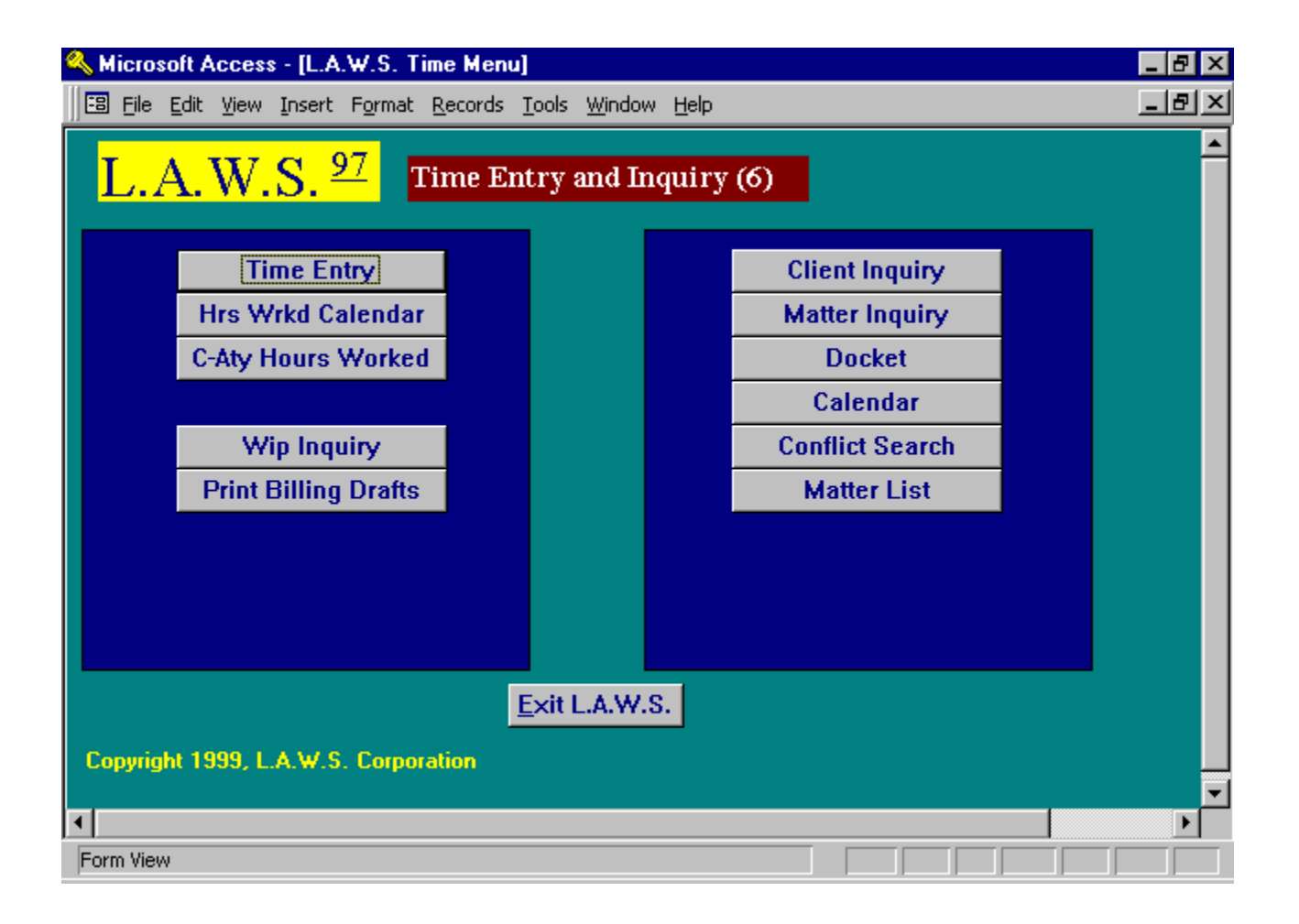

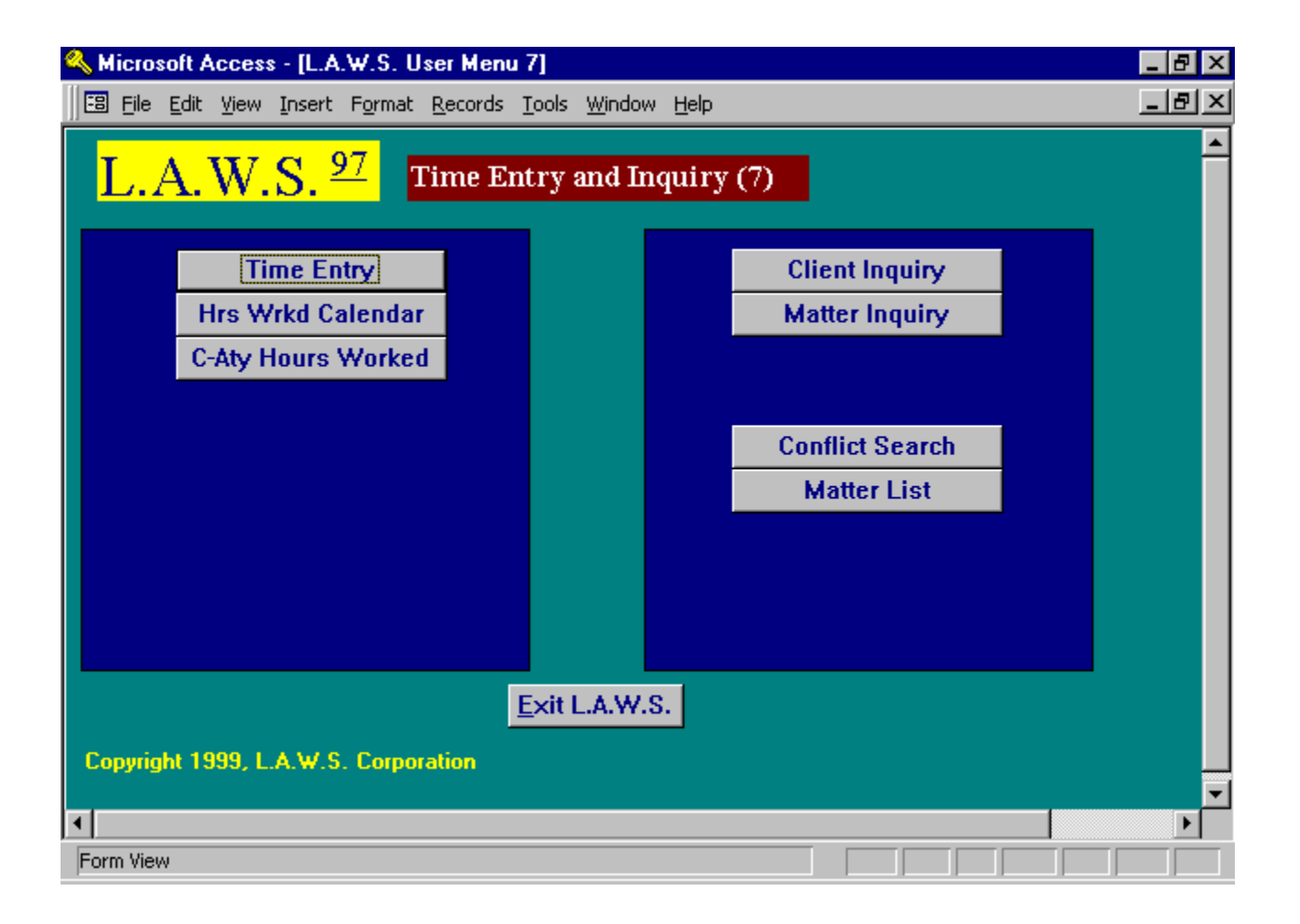

# **Security Class 8**

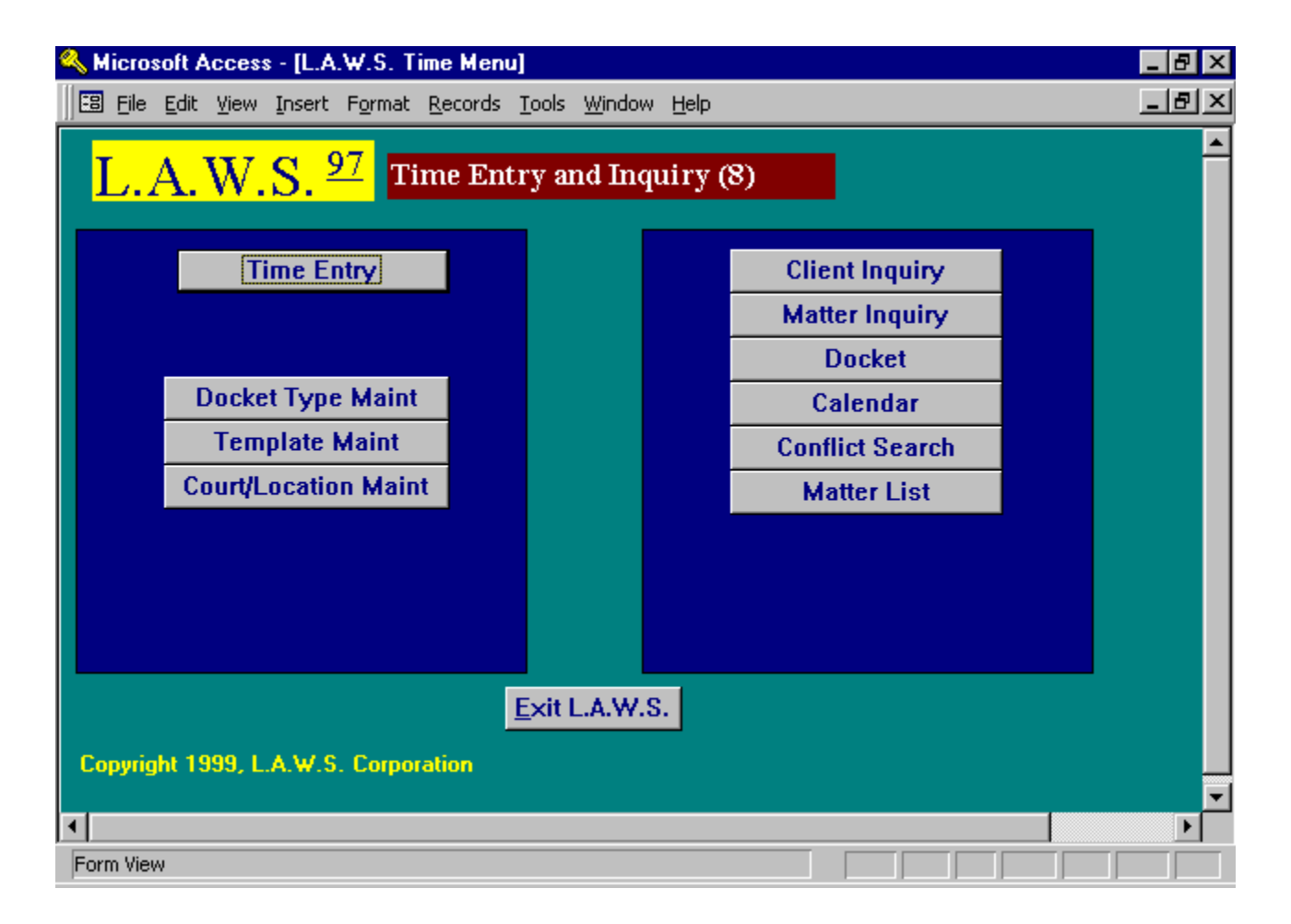

# **Security Class 9**

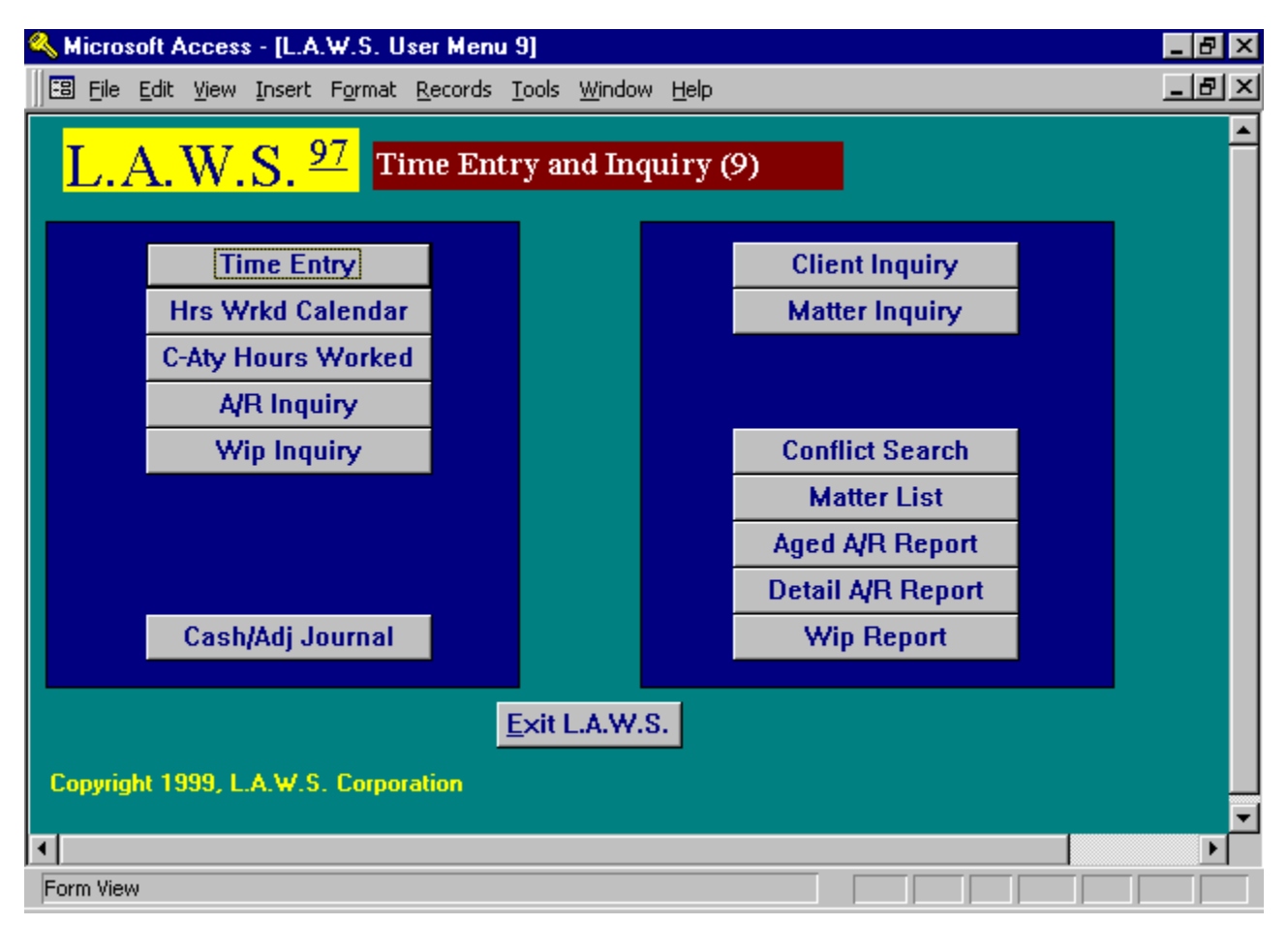

# Security Class 10

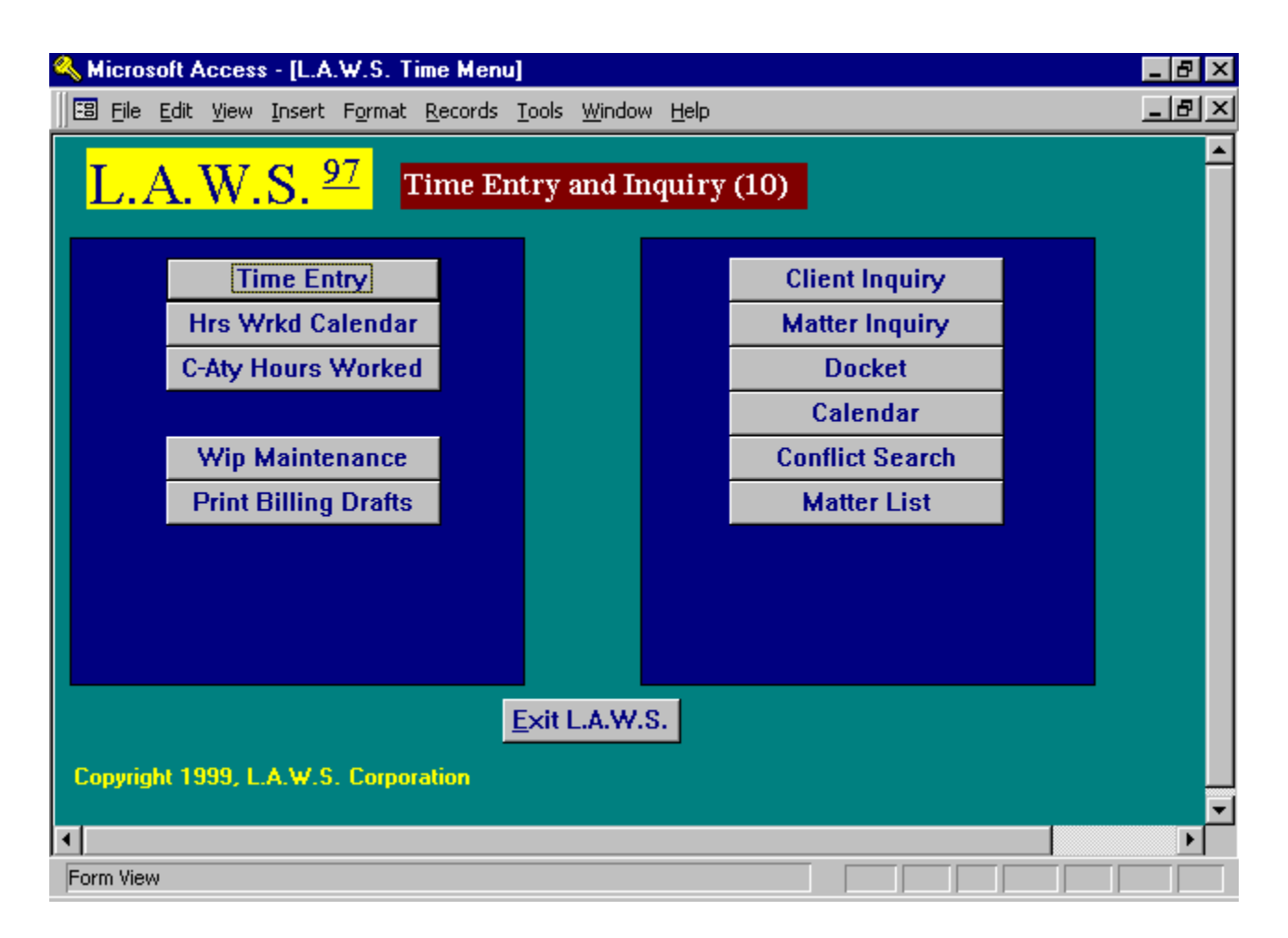